# 供需协同操作手册

(需求方)

| 1. | 产品   | 简介 .  |              |
|----|------|-------|--------------|
| 2. | 首页   |       |              |
|    | 2.1. | 通知消息  | 昱3           |
|    | 2.2. | 数据统计  | +展示4         |
| 3. | 供应   | 链执行   | 管理           |
|    | 3.1. | 发布采购  | 勾预测4         |
|    | 3.2. | 发布采购  | 勾订单11        |
|    | 3.3. | 供应链扎  | 丸行透明19       |
|    | 3. 3 | 3.1.  | 供应商供需平衡表19   |
|    | 3. 3 | 3.2.  | 供应商产出计划21    |
|    | 3. 3 | 3.3.  | 供应链可用库存22    |
|    | 3. 3 | 3.4.  | 供应链原材料可用库存25 |
|    | 3. 3 | 3.5.  | 供应链产能        |
| 4. | 生产   | 资源管   | 理 31         |
|    | 4.1. | 主数据   |              |
|    | 4.1  | l.1.  | 供应商信息31      |
|    | 4.1  | . 2.  | 原材料信息36      |
|    | 4.1  | L. 3. | 供需信息41       |
|    | 4.2. | 预警规则  | 时            |
|    | 4.3. | 数据权队  | 艮            |

## 目录

## 1. 产品简介

供需在线,是一款去中心化、彼此互通的互联网供应链产品。打通供应链 上下游各流程节点,为企业提供一站式整合供应链解决方案。解决从物料采购 订单管理,预测管理,发货管理等流程的供应协同服务,实现供需双方需求的 在线 可视化,协同信息从被动接收转向主动推送,加快信息传递效率,提高信 息准确性,降低供应链周期,为供应链上下游提供价值链协同。

## 2. 首页

概述:登录后的首页,用于展示系统基本信息,以及消息通知等。

| H PERIL  |                          |                    |          |            |           |
|----------|--------------------------|--------------------|----------|------------|-----------|
| u-Repair | ■ <sup>2</sup><br>今日,    |                    |          | <b>5</b>   | F. 3      |
|          | 2022年6月14日皇殿三次迎歩後帝朝著在86。 |                    |          | 812        | Est Est   |
|          |                          | <b>W</b> ,         | <b>i</b> | <b>2</b> . | 0         |
|          | SPECIAL WHILE            | B(PiJW-BRNRH       |          | HEUM       | - 8494651 |
|          | <b>临户订单</b> 统计           | 42 -8 -83<br>Iz Id | 发布等的订单统计 |            | in in in  |
|          |                          |                    |          |            |           |
|          |                          |                    |          |            |           |

## 2.1. 通知消息

点击已读或维度消息,可以跳转到系统通知消息列表。

|                       | <b>Z</b> ,                                                                                                    |                        |
|-----------------------|----------------------------------------------------------------------------------------------------|------------------------|
| 1<br>61-174 - 5215021 | RENER - SAMEL                                                                                                    | 0<br>15314 - 16241453) |
| +=-n-+= 没有来<br>也。」」   | 两(丁单统)十                                                                                                    | ध्य नग-मन<br>विकि      |
|                       |                                                                                                    |                        |
|                       | 1<br>4/-174 - 52N-5211<br>1<br>2 - 0 - 42<br>2 - 0 - 42<br>20 - 42<br>20000000 - |                        |

在消息列表可以查看系统的各种消息信息(目前仅为预警消息),可以通过消息 来源,以及状态筛选,并可以对消息标记为已读、删除和收藏消息。

## 2.2. 数据统计展示

- 1. 客户预测测缺料统计(不需要维护)。
- 2. 客户订单缺料统计(不需要维护)。
- 3. 采购预测缺料统计(不需要维护)。
- 4. 采购订单缺料统计(不需要维护)。

点击后可以跳转到对应的页面,并进行查看。

| a mgan         |                                    |                   |                         |          | 🥵 R test           |
|----------------|------------------------------------|-------------------|-------------------------|----------|--------------------|
| ereit.         | 調査                                 |                   |                         |          |                    |
| un (23<br>une3 | <b>今日,</b><br>2022年6月14日東南三政府的東南北。 |                   |                         | 6<br>812 | 🛃 <sup>3</sup> est |
|                | DI O<br>RI-SER - MHASH             | 1<br>8P0#-bH66+   | 0<br>Racioni - Adriatit | <b>1</b> | 0<br>- 849149511   |
|                | <b>窗户订单的</b> 计                     | 42 -8 -88<br>E: M | <b>双布采用印刷机计</b>         |          | ол -я -яж<br>Ы Ш   |
|                | 1                                  |                   | 1                       |          |                    |
|                | 2                                  |                   |                         |          |                    |

## 3. 供应链执行管理

概述:用于对原材料缺料需要采购以及看到供应商库存、产出计划、供需平衡 的实际情况。

#### 3.1. 发布采购预测

概述:本企业需要供应商去生产的需要采购的情况发起采购预测。

#### 页面查询:

可根据工厂、物料编码、供应商名称、预测版本号进行查询。

重置:是重置查询条件重新填写查找信息内容。

高级搜索:通过物料需求日期也可以进行查询。

|      | IJ:              | MIRITA     |               |          | 物料编码:  | 446.5 |       | 10 M | 重货        | 高级搜索             |
|------|------------------|------------|---------------|----------|--------|-------|-------|------|-----------|------------------|
| 5    | 共应商名称:           | 测试供应用      | 1001          |          | 税務医させ: | R.M.W |       |      |           |                  |
| 107  | 6歳求日期:           | 2022-05-05 | 5 - 202       | 22-05-19 |        |       |       |      |           |                  |
|      |                  |            |               |          |        |       |       |      |           |                  |
|      |                  |            |               |          |        |       |       |      |           |                  |
|      |                  |            |               |          |        |       |       |      |           |                  |
| ЖЕю  | 4 <del>9</del> A | 9± 8       | 178           |          |        |       |       |      |           | 9923             |
| MEro | AGA<br>序号        | 94   #     | 1 潮<br>1044時時 | 1014名称   | 供应障者称  | NSES  | 预购版本号 | 包織日期 | 2022-05-0 | - (1992)<br>9849 |

#### 发布采购预测导入:

点击供应链执行管理(图标 1)一发布采购预测(图标 2),点击从 EXECL 导入按钮 (图标 3),首先下载导入模板(图标 4)。

| 🗄 🏫 供需在紙               |                               |                   |               |           |       |                     | 0         | • •      |
|------------------------|-------------------------------|-------------------|---------------|-----------|-------|---------------------|-----------|----------|
| 1 8683 -               | Newsychologica                |                   |               |           |       |                     |           |          |
| 5 M/GP22 -             | 发布采购预测                        |                   | 1044歳55: ()   | X.aii     |       |                     | 18        | 2012     |
| 80 <sup></sup> 828     | R0848: 100/                   |                   | 59640         | unui i    |       | 6                   |           |          |
| 6P0#                   |                               |                   |               |           |       |                     |           |          |
| (manning) ()-          | 3                             |                   |               |           |       |                     |           |          |
| ELANKER ()             | Manuta The                    | 新潮                |               |           |       |                     |           | 1923     |
| 05688017898            | #0 IF                         | 物料構造 燃料高标         | 供应制名称         | 8:5.4.5   | 机构成中带 | 包織日期                | 2022-05-0 | 10/7     |
| 6 11/102220 ·          | I MALT'S                      | ye3004 tB         | 30169-0270001 | 23        | 1.0   | 2022-05-11 19:44:58 |           | -        |
| +88                    | 11                            |                   | _             |           |       |                     |           | ,        |
| 1/108                  |                               |                   |               |           |       |                     |           |          |
|                        |                               |                   |               |           |       |                     |           |          |
| a distant              |                               |                   |               |           |       |                     | ۲         |          |
| лава 😪                 | (3) 编写内容并上传文件                 |                   | 0             | 确认文件内容    |       |                     | -         | (1) 90st |
| APR -                  | ~                             |                   |               |           |       |                     |           |          |
| 67338                  | (4)<br>1000                   |                   | 201           |           |       |                     |           |          |
| m/~03m                 | / HIT                         | 新由于和Loor提到,或可以採用_ | 2             |           |       |                     |           |          |
| · .                    |                               |                   |               |           |       |                     |           |          |
| Street Participa       |                               |                   |               |           |       |                     |           |          |
| 0559047364             |                               |                   | RZASR         | RC. RALLS |       |                     |           |          |
| 179888                 |                               |                   |               |           |       |                     |           |          |
| +8/8                   |                               |                   |               |           |       |                     |           |          |
| 11111111111            | 1                             |                   | -             | 成王帅       |       |                     |           |          |
| 1000                   | 1                             |                   |               |           |       |                     |           |          |
| scontine purche, other | TRANSFORM                     |                   |               |           |       |                     |           | +107     |
|                        | 1 - HARRENCERALATION INTERNAL |                   |               |           |       |                     |           |          |

将下载好的模板打开填写正确的内容并保存。

| - 1        | *              | B                | C      | P                    | E          | P         | Ģ         | н         |
|------------|----------------|------------------|--------|----------------------|------------|-----------|-----------|-----------|
| J.         | IГ             | 物料编码             | 物料名称   | 供应商名称                | 預測版本号      | 2022/5/12 | 2022/5/13 | 2022/5/14 |
| 4 00 00 49 | 海试工厂A<br>测试工厂A | yc1004<br>yc1006 | 名<br>铁 | 测试供应赛001<br>测试供应赛002 | 1.0<br>1.0 | 10<br>10  | 20<br>20  | 30<br>30  |
| 5 0 7      | -              |                  |        |                      |            |           |           |           |

导入填写好的模板。点击发布采购预测中的从 EXECL 导入按钮。

|      | D     | : UBLAIS |          |      | 物料编码:    | 围绕入。  |       | 重脚                  | 東宮        | 高级搜索    |
|------|-------|----------|----------|------|----------|-------|-------|---------------------|-----------|---------|
| 3    | 供应商省称 | WINT     |          |      | 预购版本号:   | usia. |       |                     |           |         |
|      |       |          |          |      |          |       |       |                     |           |         |
|      | _     |          |          |      |          |       |       |                     |           |         |
| H.be | X@lo  | 寺田 6     | 15 118   |      |          |       |       |                     |           | 392     |
| d.   | 序号    | r        | 12944068 | 物料名称 | 供应商名称    | 数据来源  | 预制成本号 | 包建日期                | 2022-05-0 | 18/9    |
|      | 8     | Mairs    | ycl004   | 15   | 测试供应用001 | 隶人    | 1.0   | 2022-05-11 19:44:58 |           | Mile 80 |
|      |       |          |          |      |          |       |       |                     |           |         |

将文件以拖拽的形式或点击上传模板。

| 历史上的根据 |
|--------|
|        |
| 129    |
|        |
|        |

点击确认上传,这时会显示模板中填写的全部信息,进行二次确认,若有问题 需修改模板中的信息,没问题直接点击确认导入。

| IL.   | 物料编码   | 物料名称 | 供应询名称    | 短期版本型 |
|-------|--------|------|----------|-------|
| 朝始江广A | ycl004 | ŧE   | 創始年期1001 |       |
| RHIFA | yci005 | (H   | 测话供应用002 |       |

导入成功后,在发布采购预测界面显示导入成功的数据。

|         | IL:    | 通信报          |            |        | 物料编码:  | 1838.2 |       |      | 111 重赏   | 高级搜索   |
|---------|--------|--------------|------------|--------|--------|--------|-------|------|----------|--------|
| 6       | 共应商名称: | 网络样          |            |        | 预测版本母: | WAG .  |       |      |          |        |
|         |        |              |            |        |        |        |       |      |          |        |
|         |        |              |            |        |        |        |       |      |          |        |
|         |        |              |            |        |        |        |       |      |          |        |
| A.Exico | 496 A  | 9± 8         | 1          |        |        |        |       |      |          | 10.93  |
| N.Eso   | λ9b    | ₩± (*<br>1/- | 10944.00FD | 101458 | 供应需有称  | 25+3   | 短期版本号 | 設施日期 | 2022-05- | 0 1015 |

若针对其中某一条或几条信息需要修改,点击编辑,弹出修改框进行修改点击 确认即可。删除点击右侧删除即可。

|       | IJ:                   | 10.05.00     |             |      | 物料编码:  | 896.入 |       | 20.00 | 東京        | 高级搜索  |
|-------|-----------------------|--------------|-------------|------|--------|-------|-------|-------|-----------|-------|
| 3     | 供应专名称:                | 建造得          |             |      | 预韵版本号: | 851年  |       |       |           |       |
|       |                       |              |             |      |        |       |       |       |           |       |
| ЖБег  | dθλ                   | <b>е</b> ш ( | F 198       |      |        |       |       |       |           | 598   |
| "А.бе | <del>人印</del> 6<br>序号 | 9± 8         | F 增<br>物料编码 | 物料名称 | 供应商名称  | 政務未遵  | 预测版半号 | 创建日期  | 2022-05-0 | S THE |

| *I/:       | 则试工厂        |                   |                | v   |
|------------|-------------|-------------------|----------------|-----|
| *供应商名称:    | 图试供应        | 題001              |                | V   |
| •预测版本号;    | 1.0         |                   |                |     |
| 预测日期范围:    | 2022-05-    | 12                | - 2022-05-14   | 8   |
| 原材料 2<br>1 | 2<br>2<br>2 | 2022-05-<br>能修改数量 | 2022-05-<br>14 | 操作  |
| 挹-ycl      | 0           | 20                | 30             | 删除行 |

除了导入发布采购预测功能以外,可单独新增发布采购预测。点击新增按钮, 弹出框,填写对应信息,点击确认。

|        | 11 1  | 36.0.19                 |        |      | 物料编码:    | 996A. |       | 10.90               | 東京        | 高级提取   |
|--------|-------|-------------------------|--------|------|----------|-------|-------|---------------------|-----------|--------|
| 供      | 应南名称: | WBI                     |        |      | 预制版本号:   | 由王印   |       |                     |           |        |
| Abacel | 中入    | <del>е</del> н <b>н</b> | 1      |      |          |       |       |                     |           | STREET |
|        | 99    | IF                      | 物料编码   | 物料名称 | 供应業名称    | 較把未測  | 發動版本曼 | 创建白鹅                | 2022-05-0 | 編作     |
|        |       | BO-FT FTA               | we1004 |      | 商运供应商001 | 要入    | 1.0   | 2022-05-12 11:30:21 |           | -      |

新增

| * エノ     | -: 测试工厂        | A              |                |     |
|----------|----------------|----------------|----------------|-----|
| *供应商名和   | 弥: 测试供应        | 商002           |                |     |
| * 预测版本   | 号: 2.0         |                |                |     |
| • 预测日期范围 | 图: 2022-05-    | 12             | → 2022-05-14   | ľ   |
| 添加原材料    | 塡              | 写对应信           | 息              |     |
| 原材料      | 2022-05-<br>12 | 2022-05-<br>13 | 2022-05-<br>14 | 操作  |
| 铁-ycl    | 10             | 20             | 30             | 删除行 |
|          |                |                | 取              | 消痛  |
| 采购预测导出   | <b>H</b> :     |                |                |     |

|     | 10 :    | REITA       |         |         | 物料编码:     | AND S. |       | 19 M                | 重货        | 高级搜索  |
|-----|---------|-------------|---------|---------|-----------|--------|-------|---------------------|-----------|-------|
| 4   | 供应商名称:  | 测试供应常       | 1001    |         | 税務版本色: [] | 用油样    |       |                     |           |       |
| 107 | 科费求日期:  | 2022-05-0   | 5 - 202 | 2-05-19 |           |        |       |                     |           |       |
|     |         |             |         |         |           |        |       |                     |           |       |
| MER | A SPA   | 9± 1        | 178     |         |           |        |       |                     |           | 9.922 |
|     | 10      |             |         |         |           |        |       |                     |           |       |
|     |         | TF          | 物料编码    | 物料各称    | 供应幣名称     | 数据来源   | 预制版本号 | 包线截日期目              | 2022-05-0 | 操作    |
|     | 序号      | 172 - C     |         |         |           |        |       |                     |           |       |
|     | 序号<br>1 | 上)<br>第式工厂A | yc1004  | 18      | 测试供应面001  | 原入     | 1.0   | 2022-05-12 11:30:21 |           | 美田 田田 |

第二步:选择需要导出的数据,在点击发布采购预测"导出"按钮,可导出选

择的采购预测数据。

|       | IT:                     | 16:510           |               |      | 物料中網研  | WIES: |         | 200  | 重要        | 高级搜索          |  |
|-------|-------------------------|------------------|---------------|------|--------|-------|---------|------|-----------|---------------|--|
| 供应着名称 | 用应意名称:                  | 855              | 16/4          |      | 预测版本导: | 南法洋   |         |      |           |               |  |
|       |                         | ~                |               |      |        |       |         |      |           |               |  |
|       |                         | 2                |               |      |        |       |         |      |           |               |  |
| Miles | 19A                     | 2<br>8= #        | i m           |      |        |       |         |      |           | 8943          |  |
| M.Dec | - <del>人口</del> 人<br>中号 | 2<br>9=1 #<br>1/ | 1 溜<br>10H4明码 | 物料名称 | 供应商名称  | 穀振来導  | 15898×9 | 回線日期 | 2022-05-0 | 19923<br>1992 |  |

#### 分享数据:

根据工厂、供应商名称进行查询出需要分享的数据(分享的前提是必须选择工厂、 供应商名称,分享数据的按钮才可以点击。)

|    | 1/   | REILLA |        |         |          |              | 物料编码:    | 3865                |            |            |            | 1   | 海绞疫素 |
|----|------|--------|--------|---------|----------|--------------|----------|---------------------|------------|------------|------------|-----|------|
| -9 | は南名和 | REACT  | 1001   |         |          | 3            | 5354E‡⊕: | 1018 · · ·          |            |            |            |     |      |
|    | HBA  | 9± 1   |        |         |          |              |          |                     |            |            |            |     | 白草政  |
|    | 89   | 1r     | eriadi | 1054810 | 82888    | DS+#         | 的形态中     | 包織日期                | 2022-05-08 | 2022-05-09 | 2022-05-10 | 207 | 85   |
|    | ŧ:   | RHITA  | ye:006 | æ       | 副式共应用062 | - <b>B</b> A | (f)      | 2022-05-13 11-31-28 |            |            |            |     | -    |
|    | 33   | -      |        | S       | -        | -            | 8        |                     |            |            |            |     | -    |

点击"分享数据"按钮。

|   | 127  | REAL PROPERTY | 1     | - 1   |                 |      |       |                     |          | -          | 46 mil  |         |          |         |            | 0       | 510 1    | =    | SISE  |
|---|------|---------------|-------|-------|-----------------|------|-------|---------------------|----------|------------|---------|---------|----------|---------|------------|---------|----------|------|-------|
| 1 | GREE | Res CH        | 100-1 |       |                 |      |       |                     |          | 1000       | 44. 000 |         |          |         |            |         |          |      |       |
|   |      | 82.1          |       |       |                 |      |       |                     |          |            |         |         |          |         |            |         |          | 0    | - 225 |
|   |      | ж.,           | -     | 10100 | 52825           | 10.0 | ***** | 100                 | 303-01-0 | 2023-01-01 | 303-011 | 20141-0 | 80249-11 | 20145-9 | 2012-05-11 | 302-0-9 | 882-06-0 | 1005 | -     |
|   | 9    | RECTA         | 1007  | 2000  | 1786            | 30   | 19    | 10100-001424        |          |            |         |         |          |         |            |         |          |      |       |
|   | i.   | Regis         | 1008  | ÷     | Recent          | шX?  | ж.    | 2021-01-01 11-01-02 |          |            |         | ÷       | а÷       |         |            |         |          |      | -     |
|   |      | BATTO .       | w2004 |       | Barriel Barriel |      | 141   |                     |          |            |         | -       | -        |         |            |         |          |      | -     |

这里默认物料的供应商名称,只能分享给指定物料的供应商,点击继续。

| <ol> <li>选择分算25条</li> </ol> | (3) 确认分享和同时 | ③ 職以分算政策 | () <del>2</del> 02 |
|-----------------------------|-------------|----------|--------------------|
| 28805M                      | ×           |          |                    |
| 描示: 新分集时象: 还不是命作以中,清先       | 影响和性快快      |          |                    |
|                             |             |          |                    |
|                             | <u></u>     | (41)     |                    |
|                             |             |          |                    |

#### 确认分享规则。

|                                           | 2 株以分享短期 |            | () #XX9\$828 |      | ④ 完成 |
|-------------------------------------------|----------|------------|--------------|------|------|
| 0 9940                                    |          | ADDOX D    | addr:N       | 50 S |      |
| TT - MATTA CHARACEUM                      |          | 神生动        | 2022-05-15   | -    |      |
| 编示: · · · · · · · · · · · · · · · · · · · |          |            |              |      |      |
|                                           | 上一步      | SECE (204) |              |      |      |

#### 确认分享数据,点击继续分享就完成了。

| 一 选择分享对象                                    |     | 0      | 總认分享成           | 周        |                         |             | 0     | 确认分享数据              |             | <ul> <li>※試</li> </ul>                    |
|---------------------------------------------|-----|--------|-----------------|----------|-------------------------|-------------|-------|---------------------|-------------|-------------------------------------------|
|                                             | H • |        |                 |          |                         |             |       |                     |             |                                           |
|                                             | 89  | IF     | 10114675        | 101-80   | 9.5 <b>9</b> 50         | 0545        | 的形成本导 | 包建日時                |             |                                           |
|                                             | t.  | REAL A | 200             | 不透信      | 89946                   | 國內:         | 1.0   | 2022-05-15 1142-52  |             |                                           |
|                                             | 2   | RICTA  |                 | 84       | 彩成书应考002                | 明人          | St.   | 2022-05-13 11:31:25 |             |                                           |
|                                             | 3   | REITA  | 10              | 12       | 10109A空間001             | <b>祭</b> 入: | x     | 2022-05-13 11:31:28 |             |                                           |
|                                             |     |        |                 |          |                         | 13          |       |                     |             |                                           |
|                                             |     |        |                 |          |                         | -           |       |                     | ۰           | • 🙆 edmin                                 |
| <ul> <li>         alify@sia     </li> </ul> |     | 0      | 10.0956         | (PI      |                         |             | 0     | 傳以分裂影響              | ), <b>9</b> | • edmin                                   |
| <ul> <li>afeita</li> </ul>                  |     | 0      | <b>第</b> 43分型和  | (94      | 0                       |             | 0     | 輸从分享加速              |             | <ul> <li>edmin</li> <li>स्वर्ध</li> </ul> |
| <ul> <li>aife@ina</li> </ul>                |     | 0      | <b>第</b> 359章章章 | 101<br>1 | ○<br>成功进行了数)<br>2015:00 | 配分享         | 0     | 确认分享取重              | ), <b>ē</b> | <ul><li>edmin</li><li>कार्य</li></ul>     |
| <b>0</b> afte                               |     | 0      | <b>第</b> 359章項  | Di<br>J  | ☑<br>截功)进行了数数<br>运用P:#  | 配分享         | 0     | 機以分享加速              | 2 🖸         | edman     R                               |

## 3.2. 发布采购订单

概述:本企业需要供应商去生产的需要采购的情况发起采购订单。

#### 页面查询:

可根据工厂、物料编码、供应商名称、计划收货时间进行查询。

重置:是重置查询条件重新填写查找信息内容。

高级搜索:通过订单号、计划提货时间也可以进行查询。

| Γ    | *I     | 7 == | 件.      |                 |       |               | 3004             | HARD: HIG.A.        |                     | - FR 19             | 88    | 液核投资   |
|------|--------|------|---------|-----------------|-------|---------------|------------------|---------------------|---------------------|---------------------|-------|--------|
|      | HERE   | 8    | 8       |                 |       | 1+3103        | (\$191¥) : (**** | ini – Mittini       | . 65                |                     |       |        |
| L    | 订单     |      |         |                 |       | Concession of |                  | - 約和時               | (#)                 |                     |       |        |
|      |        |      |         |                 |       |               |                  |                     |                     |                     |       |        |
| ADeo | dite X | 부원   | 8.0     | 8.8 <b>6</b> .9 |       |               |                  |                     |                     |                     |       | 100    |
|      |        | 94   | 11-     | 1811            | 284   | 机应用包积         | 8364.8           | 040040404           | inimmente           | HINGSPIN            | жs    | 1017   |
| ÷    |        | 1    | TLA     |                 | ÷.    | 上的計畫的应用A      | 18.1.            | 2022-06-20 13/08/04 | 2022-06-20 13:07:42 | 3022-06-21 13/07/44 | 820.0 | 28     |
| •    |        | 2    | MILTITA | 339             | 390   | 测动形成病         | 365              | 2022-06-21 1333:11  | 2022-06-21 13:32:54 | 2022-06-21 13:32:58 | 10003 | 1016   |
| •    |        | 8    | Ш°1     | 17              | 11112 | manan         | BA.              | 2022-06-23 10;24:55 | 2022-06-23 10:24:28 | 2022-05-25 10:24:11 | 8043  | -      |
| ÷    |        | 9    | RECU'A  | 111             | 2223  | 测动用图用         | 泉入               | 2022-06-21 13:42:55 | 2022-06-21 12-62-38 | 2022-05-24 12:42:42 | 8043  | -      |
| ŧ.   |        | 3    | 101     |                 | 11212 | 上的用意制成        | 潮入               | 2022-06-22 16:37:22 | 2022-06-22 10:36:42 | 2022-06-24 16 36 46 | 来政策   | 194 19 |
|      |        |      |         |                 |       |               |                  |                     |                     |                     |       |        |

#### 发布采购订单导入:

点击供应链执行管理(图标 1)一发布采购订单(图标 2),点击从 EXECL 导入按钮 (图标 3),首先下载导入模板(图标 4)。

| NAMES OF       |      |      |       |        |       |       |          |            |                     |                     |                     |               |         |
|----------------|------|------|-------|--------|-------|-------|----------|------------|---------------------|---------------------|---------------------|---------------|---------|
| 85             | 发布   | 来的订  | 7单    |        |       |       |          | 1          | and and             |                     |                     |               |         |
| - 1825         | 4    | HORE | 58:   |        |       |       | 1108     | Serie: 111 |                     |                     |                     |               | and the |
| 0.0508         |      | 10   | -     | 6. C   |       |       | 1110     | 8814) me   | 194                 | 10                  |                     |               |         |
| 8000           | -    | 2    |       |        |       |       |          |            |                     |                     |                     |               |         |
| 10994/1818 🔘 · | -    | 200  | 93    |        | KBN2  |       |          |            |                     |                     |                     |               | 1.000   |
| DAVASIS        |      | 11   |       | TT     | -     | 1160  | mman     | 8023       | Tentano             |                     | 1+600-GANE          | 10.22         | -       |
|                |      |      | 20.00 | -      | -     | 1977  |          |            |                     |                     |                     | 172           |         |
| PARRING BRI    | - 25 |      | 1     | TLA    |       |       | 上門供用的口用人 | RV.        | 2022-06-22 13:69.04 | 102.06.20 10.0142   | 2022-06-21 1307-44  | 10011         |         |
| -              |      |      | 1     | BILL/A | .110  | 120   | RICEDR   | AN         | 3022-06-21 153311   | 3622-06-21 12:32:54 | 2022-06-21 12322-98 | milete        | 10.00   |
| 1838           |      |      |       | 20°1   | 17    | 11110 | Richige  | 81         | 2022-08-25 1024115  | 2022-08-2210/2428   | 2022-06-25 102417   | <b>Bilest</b> | inie ,  |
| 5,000          |      |      | ÷.    | #SELFA |       | 123   | 25050AW  |            | 2022-06-21 10:42:55 | 202-06-2110-02.50   | 2022-06-34 154242   | noes          | MR      |
| autore .       | - 54 |      | τ.    | Tri    |       | 1001  | LISPARK  | -84        | 302-06-22 16-07-22  | 2022-06-223636-02   | 2022-05-24 1836-16  | ***           |         |
|                |      |      | Υ.    | ISTITA | 11234 | 1130  | Richan   | - 第八       | 2022-06-21 10:54(#  | 2822-08-12 00:00:00 | 2022-88-85 10:00:08 | -             |         |

| E namais          |                 |                               | O 🔒 🔞 xxv |
|-------------------|-----------------|-------------------------------|-----------|
| ANAL -            | < 🕜 #SNR#1252#  | <ul> <li>() #U2#n#</li> </ul> | - (i) #d  |
| A-6588 +          | (4)             |                               |           |
| 8/168<br>8/1574   | ALL PETRONELLES |                               |           |
| ennevitta -       |                 |                               |           |
| ENGINE CONTRACTOR |                 | withwalland, status #         |           |
| PLANATOR          |                 | 1000 L H                      |           |
| 180               |                 |                               |           |
| 1798              |                 |                               |           |
|                   | /               |                               |           |
| and the states    | 下载模版显示位置        |                               | 1000      |

#### 将下载好的模板打开填写正确的内容并保存。

| A . A       |        | . C. | 0      | Ε     | F         | 6        | H  | and have a | - marking |     | kinne |
|-------------|--------|------|--------|-------|-----------|----------|----|------------|-----------|-----|-------|
| 1 1189      | 工厂编码   | 工厂名称 | 供应育编码  | 供应商名样 | 计包执行时间    | 计报查契约网   | 瀬口 | 特料编码       | 絶料名称      | 6.9 | 已收货数量 |
| 2 009-00001 | 2109-1 | MIT. | 2000 5 | C.Q.  | 2922/6/30 | 2022/7/1 |    | 1090808123 | 中部界地民港並承  | 108 |       |
| 4           |        |      |        |       |           |          |    |            |           |     |       |
| 1           |        |      |        |       |           |          |    |            |           |     |       |
| *           |        |      |        |       |           |          |    |            |           |     |       |
| 9           |        |      |        |       |           |          |    |            |           |     |       |

导入填写好的模板。点击发布采购订单中的从 EXECL 导入按钮。

| (file) | 408L   |         | di:      |       |       |               | 194           | 1000 (1000)         |                       | - 10 H              |        | RAIRE |
|--------|--------|---------|----------|-------|-------|---------------|---------------|---------------------|-----------------------|---------------------|--------|-------|
| 1      | 10.963 | 19: in: | dé:      |       |       | 31.694x       | Najid: initia | - 1960 B            |                       |                     |        |       |
| k Pas  | 49入    |         | **       | E.展初致 |       |               |               |                     |                       |                     |        | 0.00  |
|        |        | 1940    | ъr       | 80    | 1244  | <b>M288</b> 8 | 200728        | 口单出在附近              | in seat the sector of | 11434:1595-6        | 10.0   | 18/5  |
|        |        | ЭĴ      | IF1      |       | Υ.    | 上汽机器件运用A      | 副入            | 2022-06-20 1508:04  | 2022-06-20 13:07:42   | 2022-06-21 13:07:44 | 649835 | 90 -  |
| •      |        | ÷2      | HECT/A   | 130   | 337   | 制动物制          | 副人            | 2022-06-01 13:33:11 | 2022-06-21 13:52:54   | 2022-06-21 12:32:58 | NOUS   | -     |
|        |        | 3       | In       | п     | 11112 | 刑式共应用         | #1,1%         | 2022-08-23 10:24:55 | 2022-08-23 10:24:28   | 3022-06-25 10:24:31 | NORT   | 1922  |
| •      |        |         | (BLCL)"A | 101   | 2223  | 游式风众奏         | -8A           | 2022-08-21 1542-55  | 2022-08-21 13:42:38   | 2022-06-24 13:42:42 | Modifi | (64)  |
|        |        | 4       | 257      |       | 11212 | 上州和南州成        | (8),2,        | 2022-06-22 16:37:22 | 2022-06-22 16:36:42   | 2022-06-24 16:36:46 | 中成员    | 10.0  |
|        |        |         |          |       |       |               |               |                     |                       |                     |        |       |

将文件以拖拽的形式或点击上传模板。

| 第35月日月上成235                          | (2) 關以文件內容          | (1) RM |
|--------------------------------------|---------------------|--------|
| TELeveletti at da Televetti. SHDALLA | 将这种通到此处或点击上传模板      |        |
|                                      | ADDERING BERLEY     |        |
| 2 Araba min                          | 1                   |        |
|                                      | <b>80.10</b> 动击确认上修 |        |

点击确认上传,这时会显示模板中填写的全部信息,进行二次确认,若有问题 需修改模板中的信息,没问题直接点击确认导入。

| T.    | 物料编码   | 物料名称       | 供应南省称     | 预测版本导 |
|-------|--------|------------|-----------|-------|
| 謝述エデA | ycl004 | ŧE         | 創始年期期1001 |       |
| 別出ITA | yc/005 | <b>1</b> 9 | 测话供应用002  |       |

导入成功后,在发布采购预测界面显示导入成功的数据。

| 4     | "工"<br>书店商名 |    | 28       |       |             | 1+5362      | 9993: [1098 | and i max           | 8                   |                     | **    | 液动投票  |
|-------|-------------|----|----------|-------|-------------|-------------|-------------|---------------------|---------------------|---------------------|-------|-------|
| () er | etty A.     | 导出 |          | *#49  |             |             |             |                     |                     |                     |       | 0.000 |
|       |             | 39 | TL       | #D    | 0.00        | 000628      | 8:89.8      | 0486908             | 14.010(5815)        | (1000)5808          | 450   | 80    |
|       |             | ĵ. | IΓ1      |       | <u>\$</u> ) | 上的原题供应和A    | 政           | 2022-08-20 12:08:04 | 2022-06-20 13/07-42 | 2022-06-21 13:07:44 | 450.5 | 5     |
| 2     |             | 2  | HELL'A   | (330) | 330         | 9505/28     | (8人)        | 2022-08-21 13:33:11 | 2022-06-21 13:32:54 | 2022-06-21 13:52:58 | 1000  | -     |
|       |             | 1  | Д/Ч      | н     | 11112       | 所动和空电       | 湖入          | 2022-06-23 10:24:55 | 2022-08-23 30:24:29 | 2022-06-25 10:24:31 | Nots  | -     |
| 2     |             | ż. | HRIT'A   | 111   | 2229        | 19(207)/2/W | BbA.        | 2022-06-21 13:42:55 | 2022-06-21 13:42:38 | 2022-06-24 15:42-42 | 808.B | -     |
|       |             | 8  | 1/1      |       | 11212       | LFOREIRIC   | <b>御</b> 入: | 2022-06-22 16:37:22 | 2022-06-22 36 36 42 | 2022-06-24 16:36-46 | *1215 | -     |
|       |             | 8. | INCLU: A | 11234 | 1130        | 80508       | 政           | 2022-06-23 10:54:04 | 2022-06-12 00:00:00 | 2022-08-06-00-00-00 | 484.5 | -     |

若针对其中某一条或几条信息需要修改,点击编辑,弹出修改框进行修改点击 确认即可。删除点击右侧删除即可。

| 1100  | T.   | r:[30 | 11                |       |       |                 | 物                       | -2.0101                |                               | 10.00                             |         | -         |
|-------|------|-------|-------------------|-------|-------|-----------------|-------------------------|------------------------|-------------------------------|-----------------------------------|---------|-----------|
| 23    | HIRS | 8: 10 | 吧.                |       |       | 计初期             | Skating:                | CINI + Molton          | 0                             |                                   |         |           |
| M.Exe | нах  | 专用    | 5.0               | 化量合法  |       |                 |                         |                        |                               |                                   |         | 1982      |
|       |      | ##    | IC                | 唐口    | 0.00  | 0.082.0         | 8327.8                  | (1003040808)           | 110025930                     | 3443462399191                     | 105     | 9417      |
| •     |      | 3     | 3/7t              |       | 3     | 上市政委員会報告        | $\langle R A_1 \rangle$ | 2022-00-20 13:08:04    | 2022-06-20 13:07:42           | 2022-06-21 13:07:44               | 8,995,9 | 10).<br>1 |
| +     |      | 2     | 997.27°A          | 330   | 230   | 测试共应用           | RA.                     | 2022-06-21 12:02:11    | 2022-06-21 12:52:54           | 2022-06-21 13:32:58               | BUNKUP  | 9852      |
| +     |      | 8     | T/2               | .11   | mu    | 测式共应用           | AA.                     | 2022-06-23 10:24:55    | 2022-06-23 10:24:28           | 2022-06-25 10-24-21               | month   | -         |
| •     |      | +     | MALITA .          | .117. | 2223  | WORDA           | BA.                     | 2022-06-21 13:42:55    | 2022-06-21 13:42:38           | 2022-06-24 13:42:42               | 0003    | 6666      |
| •     |      | 3     | ТГ1               |       | 11212 | 上門林寨的武          | 38.4                    | 2022-06-22 1637-22     | 2122-06-22 16:3642            | 2022-06-24 16:36:46               | 10039   | 301 20    |
|       |      |       | - and a second of |       |       | and and a local | Law Lot                 | Inch a line correction | The Party Construction of the | Construction of the Stationary of | 1.0.000 |           |

| * 17:     | 测试工厂A               |        | 8     |  |  |
|-----------|---------------------|--------|-------|--|--|
| 道口:       | 330                 | 改需要修改的 | 的信息   |  |  |
| + 订单号:    | 330                 |        |       |  |  |
| + 供应商名称:  | 测试供应商               |        | 9     |  |  |
| * 计划提货时间; | 2022-06-21 13:32:54 |        |       |  |  |
| *计划收货时间:  | 2022-06-21 13:32:58 |        |       |  |  |
| 添加原材料     |                     |        |       |  |  |
| 原材料信息     | 需求数量                | 已收货数量  | 操作    |  |  |
|           |                     | 200    | anino |  |  |

除了导入发布采购订单功能以外,可单独新增发布采购订单。点击新增按钮, 弹出框,填写对应信息,点击确认。

| 发布.  | <b>采购订</b><br>+I<br>他回称名 | 199<br>271 (m<br>290 (m) | nie<br>Nie |       |       | 113963     | aesvo (anai | ning ( 1996),<br>200 - ADALIN<br>200 - ADALIN | α                   | 0.0                 | **       | AUDR   |
|------|--------------------------|--------------------------|------------|-------|-------|------------|-------------|-----------------------------------------------|---------------------|---------------------|----------|--------|
| Мари | dHA.                     | 寻出                       | #12        | 1.803 |       |            |             |                                               |                     |                     |          | U.S.S. |
|      |                          | 牌橋                       | ТЛ         | 80    | 过期级   | 机出始名称      | 83013       | 江南省和田田                                        | 计和电话时间              | 11 606759176        | 状态       | 38(9   |
| +    |                          | ¥7                       | $TL_{J}$   |       | 15    | Facebarder | RA.         | 1022-08-20 12:08:04                           | 2022-08-20 12:07:42 | 2022-08-21 13:07:44 | 919035   | ÷.     |
| *    |                          | 85                       | MELLA      | 330   | 330   | 质的和压制      | A96         | 2022-06-21 12:03:11                           | 2022-06-21 12:32:54 | 2022-06-21 12:32:58 | mona     | 988    |
| +    |                          | 8                        | ТЦ         |       | 11112 | 380%28     | Rλ.         | 2022-06-23 102455                             | 8022-06-21 10:24:28 | 3022-06-25 10/24/31 | Biotel   | -      |
| +    |                          | 4                        | WHIT'S     | 111   | 2223  | 39604028   | · 人所        | 2022-06-21 1342-55                            | 2022-06-2113-42:38  | 3022-06-24 1342542  | 21649B   | -      |
| ÷    |                          | 5                        | IP1        |       | 11212 | 上的用意制度     | 泉人          | 3622-06-22 1637-22                            | 2022-06-22 16:36:42 | 2022-06-24 16:36:46 | *##      | -      |
|      |                          | 10                       | MALLA.     | 11234 | 1115  | NUMBER     | á.,         | 2022-06-23 10:54:04                           | 2022-06-12 00 00 00 | 2022-05-06-00-0000  | 0.630319 | 12     |

| * 工厂:       | 请选择工厂                                                                                                    |       |     |   |
|-------------|----------------------------------------------------------------------------------------------------|-------|-----|---|
|             |                                                                                                    |       |     |   |
| 道口:         | 请输入道口                                                                                                    |       |     |   |
| + 订单号:      | 请输入订单号                                                                                                    |       |     |   |
| • 供应商学校:    | State of the second second sec | 填写准确的 | 信息  |   |
| POLICE LINE | manani + n dari mukranla                                                                                                    |       |     |   |
| * 计划提货时间:   | 请选择计划提货时间                                                                                                    |       |     | E |
| * 计划收货时间:   | 请选择计划收贷时间                                                                                                    |       |     | E |
| 添加時時時時      |                                                                                                    |       |     |   |
| 原材料信息       |                                                                                                    | 需求数量  | 操作  |   |
|             |                                                                                                    |       | 历期会 |   |

批量收货:

第一步: 根据条件查询出需要收货的数据;

第二步:选择需要收货的数据,点击"收货"按钮,输入收货数量。

| -1        | <b>1</b> ") | 10    |      |      |            | 104    | MAR: IFICA          |                     |                     |         | REIRE |
|-----------|-------------|-------|------|------|------------|--------|---------------------|---------------------|---------------------|---------|-------|
| -供应由名     | B: 04       | -     |      |      | 114980     | 2930   | (R) - 108108        |                     |                     |         |       |
|           |             |       | -    |      |            |        |                     |                     |                     |         |       |
| Atient9A, | 82          | ** (  |      |      |            |        |                     |                     |                     |         | 1.000 |
| *         | 1940        | IF    | 90   | 1284 | 体应考虑能      | 836438 | 0.0002000000        | L+HIBERATIVE        | INTERVIENCE         | RS      | 調作    |
| -         | 4           | II''' |      | 1    | Falamanawa | 納入     | 2022-08-20 12:08:04 | 2022-05-20 12:07:42 | 2022-06-21 13:07-44 | 2003    |       |
| (1)       |             | BELLA | 330  | 330  | 962FE29    | 85.    | 2022-06-21 12:32:11 | 2022-06-21 12:32:54 | 2022-06-21 12:32:58 | 9034039 |       |
| .0        | -2          |       |      |      |            |        |                     |                     |                     |         |       |
|           | 3           | 171   | 2005 | ma   | 262.FL0.W  | 潮水:    | 2022-06-23 10:24:55 | 2022-06-23 10:24:28 | 2022-06-25 30:34:31 | 重导电波    | 98    |

| 批量收货 | ŝ     |     |          |            |            |      | \$    | 入收货、      | 退货数            |
|------|-------|-----|----------|------------|------------|------|-------|-----------|----------------|
| /#@  | I/-   | 过单位 | 供应商名称    | 12119665   | 物料名称       | 電水放業 | 日和北欧南 | AT2582.00 | 进步的重           |
| 312  | I.T.I | 1   | 上汽供需供应意A | GV5-A      | GYS-A      | 3    | X7    | IBHA:     | 3882           |
| 2    | 用成工厂A | 330 | 测试供应用    | YCL-001-BM | VCL-001-MC | 300  | 272   | ittiiA    | 896.4          |
|      |       |     |          |            |            |      |       |           | < <b>t</b> >   |
|      |       |     |          |            |            |      |       |           | -<br>2016<br>- |

#### 发布采购订单导出:

第一步:根据查询查出需要导出的信息。

|       | *1   | r: itt | 18               |      |     |                  | 1044        | UNERST: INTERAC                           |                                            | 10.14               | -              | 10.028 |
|-------|------|--------|------------------|------|-----|------------------|-------------|-------------------------------------------|--------------------------------------------|---------------------|----------------|--------|
| 19    | 供应购否 | 8: int | 14               |      |     | 1+2342)          | 585K): Thur | 900 – ANGENI                              | 12                                         |                     |                |        |
| 4,tas | ARIa | 9.2    | 812              | 1813 |     |                  |             |                                           |                                            |                     |                | (1100  |
|       |      | 94     | IL               | (#D  | 订单位 | 传统的名称            | 8873        | 订单独布物间                                    | 11303030414                                | 111092(33109)       | 82             | 185    |
|       |      |        |                  |      |     |                  |             |                                           |                                            |                     |                |        |
|       |      | 3      | 11 <sup>-1</sup> |      | i.  | 上市建築性設施為         | BA.         | 2022-06-20 1300604                        | 2022-00-20 13:07.42                        | 2022-06-21 13:07:44 | 9.09275        | 1      |
|       |      | 3<br>2 | SECTLA           | 330  | 1   | Turker<br>Turker | ВА<br>#А    | 2022-06-20 1308:04<br>2022-06-21 13:33:11 | 2022-00-20 13:07:42<br>2022-06-21 13:32:54 | 2022-08-21 13:07:44 | 84943<br>80963 | -      |

第二步:选择需要导出的数据,在点击发布采购订单"导出"按钮,可导出选择的采购订单数据。

|         | TL . | 2012  |      |       |          | 104        | ALL CONTRACTOR      |                     |                     |           | 80.92 |
|---------|------|-------|------|-------|----------|------------|---------------------|---------------------|---------------------|-----------|-------|
| -0003   | 12.0 | 2014  |      |       | 171980   | 8899 1100  | EN - MALIN          |                     |                     |           |       |
|         |      |       |      |       |          |            |                     |                     |                     |           |       |
|         | 0    | )     |      |       |          |            |                     |                     |                     |           |       |
| Aboutta | #1   | 8512  | 化晶化剂 |       |          |            |                     |                     |                     |           | 192   |
|         | #9   | II.   | 80   | 0.01  | 闭边角名称    | 838738     | (1828-815)          | 0.000039439         | 11/04/3916          | et e      | 345   |
| 6       | 1.1  | IL-1  |      | 1     | 上汽村集内应用4 | <i>M</i> A | 2022-06-20 13/08/04 | 2022-06-20 13:07:42 | 2022-06-21 13/07-44 | 8283      |       |
| . 0     | 2    | RMITA | 330  | 330   | REMER    | 满人         | 2022-06-21 13:33:11 | 2022-06-21 13(32)54 | 2022-06-21 13:3258  | 2048      | -     |
| 8 13    | э    | IFI   | .11  | 10.02 | 用这种活用    | 通ら         | 2022-06-23 10,24:55 | 2022-06-23 10:2428  | 2022-06-25 10:24(3) | 1004日     | 354   |
| * E     | 4    | BELLA | 111  | 2223  | 用这些面积    | 48,0,      | 2022-06-21 12642-55 | 2022-06-21 13-42:08 | 2022-06-24 13:42-42 | (1)(1)(1) | -     |
|         |      | 1222  |      |       |          | 1000       |                     |                     |                     |           |       |

#### 分享数据:

根据供应商名称进行查询出需要分享的数据(分享的前提是必须选择供应商名称, 分享数据的按钮才可以点击。)

|     | * <u>T</u> | Pri an              | 10  |      |      |            | 124           | AND INC.            |                     | A 16                |      | 1603 |
|-----|------------|---------------------|-----|------|------|------------|---------------|---------------------|---------------------|---------------------|------|------|
| -   | 北京南西       | 81 <sup>-</sup> 140 | 92  |      |      | 11.0002    | (999)); Hilli | (III) - 1033(III)   | -                   |                     |      |      |
|     |            |                     |     |      |      |            |               |                     |                     |                     |      |      |
| Den | en A       | 导出                  | **  | 和最权限 |      |            |               |                     |                     |                     |      |      |
|     | •          | 序号                  | T.  | 180  | 0.00 | 0.000 × 00 | REFER         | 订单规则时间              | 14000109100         | 14090390193         | ste  | 5917 |
|     | 144        | ÷.                  | 271 |      | 1    | 上內和國用亞明A   | ·新入           | 2022-06-20 13 08-04 | 2022-06-20 13:07:42 | 2022-06-21 12:07:44 | 全部积余 |      |
|     | •          |                     |     |      |      |            |               |                     |                     |                     |      |      |

点击"分享数据"按钮,这里默认物料的供应商名称,只能分享给指定物料的供应商,点击继续。

| <ul> <li>() 近年()第21条</li> </ul> | ③ 确认分享规则          | ③ 職以分享政領 | () ## |
|---------------------------------|-------------------|----------|-------|
|                                 | ×                 |          |       |
| 推示: 我分享过意: 还不是会性以伴, 清九 )        | Das divite to the |          |       |
| 10                              | - miner is        | 1,24(3)  |       |
|                                 |                   |          |       |

确认分享规则。

|             | 2 株以分享规则   |                 | <ol> <li>() #3.09#82#</li> </ol> |           | (1) 完成 |
|-------------|------------|-----------------|----------------------------------|-----------|--------|
|             |            | ADDOX ID.       | aliler H                         | <u>80</u> |        |
| 05650-09152 | -          | 76 <u>46</u> 50 | 3022-05-15                       | -         |        |
| 请亲 教育研究中心   |            |                 |                                  |           |        |
|             | 上一步        | 1818 (2)4)      |                                  |           |        |
|             | ± <i>P</i> |                 |                                  |           |        |

确认分享数据,点击继续分享就完成了。

| 2 西班分享对象 |            | 0       | 總认分單級    | 191  |           |      | 0     | 時以分類政績              | () ## |
|----------|------------|---------|----------|------|-----------|------|-------|---------------------|-------|
|          | H ~        |         |          |      |           |      |       |                     |       |
|          | 89         | IF      | 10114675 | 0986 | 供应考察院     | 0543 | 的形成本母 | 包建日時                |       |
|          | <b>t</b> . | RIGIT'A | 7.00     | 不透明  | 89946     | 國內:  | 1.0   | 2022-05-15 1142-52  |       |
|          | 20         | 剤成工厂A   | -        | 84   | 影动用空电动动   | 商人   | ÷     | 2022-05-13 11:31:28 |       |
|          | 3          | REITA   | 10       | 12   | 用品:州应用001 | 等入   | 1 8   | 2022-05-13 11:31:28 |       |

|                     | 1.5                        |                      | • | • 🕘 etres      |
|---------------------|----------------------------|----------------------|---|----------------|
| (2) (2)(F)(0)(0)(0) | 🕑 編以丹草規則                   | 電道変化が 🚫              |   | <b>()</b> R.12 |
|                     | 0                          |                      |   |                |
|                     | 成功进行了1<br><sub>通用</sub> FI | 收版分享<br><sup>9</sup> |   |                |
|                     |                            |                      |   |                |
|                     |                            |                      |   |                |

## 3.3. 供应链执行透明

概述:用于更直观的看到供应商可用库存、产出计划、供需平衡的实际情况。 数据来源:只有分享的数据才会显示在此处。

#### 3.3.1. 供应商供需平衡表

数据来源:其他供应商或客户在客户预测-供需平衡表分享过来的数据才会展示。

| -  | -   | -       | NERMAINS 1 | NORTHER.   |       |      |                          |         |                     |          |         |
|----|-----|---------|------------|------------|-------|------|--------------------------|---------|---------------------|----------|---------|
|    | .47 | These . | A317       |            |       |      | a) <sup>s</sup> treideli | 861     |                     |          | H Rists |
| *: |     |         |            |            |       |      |                          |         |                     |          |         |
|    |     |         | 8/101-001  | 8/101-55   | 42869 | 6765 | 8727                     | 8100027 | 67285728            | #*20578/ | Mriffle |
|    |     | 2.5     | +0207001   | 1007669-1  | 85    |      | 10001                    | 8       | 2022-01-14 (2)00-00 | 140      |         |
| ÷  |     | 3       | +0CP903    | 8209489-1  |       |      | 10001                    | ×       | 3022-01-14 12:00:40 | 182      |         |
| ÷  |     | à.      | +CICPE04   | 107989-1   |       |      | 12001                    | 2       | 3023-86-14 (2007-20 | 192      |         |
| +  |     | 4       | HICPHON    | H07869-1   |       |      | 100071                   | 4       | 3022-05-14 12/07/28 | 100      |         |
| ÷  |     |         | +12124932  | H00469-2   |       |      | 10001                    | 8       | 2022-05-14 12/01/02 | 190      |         |
|    |     | 1411    | 40770001   | -contain 1 |       |      | 10001                    | 92      | 1000.00.14 10.01.01 | 194      |         |

#### 页面查询:

可根据是否缺料、客户物料编码查询,支持模糊查询。

重置:是重置查询条件重新填写查找信息内容。

高级搜索:通过供应商名称、客户名称、客户工厂、物料需求日期也可以进行 查询。

| - | 1.4 | acm.  | A287010  | 7.2077849   |       |      |          |                          |                     |          |         |
|---|-----|-------|----------|-------------|-------|------|----------|--------------------------|---------------------|----------|---------|
|   | 82  | ann:  | 80.0     |             |       |      | 67101455 | WHAT.                    |                     | inw ins  | R (0.18 |
| ġ | 663 | 100   | LINERINA |             |       |      | 8751     | ER -                     |                     |          |         |
|   | -   | -TTI- | 0.000    |             |       |      | UNEFOR:  | 1021-05-C -> 1012-05-211 |                     |          |         |
|   |     |       |          |             |       |      |          |                          |                     |          |         |
| - |     |       |          |             |       |      |          |                          |                     |          |         |
|   |     | 10    | 87*0145  | #1*EH-2-0   | 95929 | 8720 | 8PIC     | 8*558=0                  | ##59014E#           | 8*59878+ | 100 M H |
|   |     | 3     | H2CP008  | HZCPBER-1   |       | - 62 | 10001    | 90                       | 2022-05-14 12/08-40 | 541      |         |
|   |     | 4     | настора  | 342CF96/#+2 | 23    | 10   | rotor    | 1                        | 2002-05-14 (20848   | 100      | 2       |
|   |     | +     | HZCPOSE  | +2298(B-4   |       |      | 10001    | <u>*</u>                 | 2002-06-14 12/07/20 | 562      |         |
|   |     | э.    | HICPORE  | H20988-1    |       | 6    | 10001    | 30                       | 2022-01-14/12/01/23 | 293      |         |
|   |     | ŝ.    | H2CP602  | HECTRO # 2  |       | 8    | 10801    | 1                        | 2022-06-14 12/07/22 | 793      |         |
|   |     | 4     | 107/2010 | 17 1948.1   |       |      | 1000     | ¥.                       | 2022-04-04 (2017)21 | 10       |         |

## 供应商供需平衡表导出:

第一步:根据查询条件查出需要导出的信息。

|   |    | 1.00 | 1000           |           |       |      |           |                         |                     | -         |        |
|---|----|------|----------------|-----------|-------|------|-----------|-------------------------|---------------------|-----------|--------|
|   | -  | RMH: | 854            |           |       |      | 67101-603 | inst.                   |                     | A 24 - 18 | R      |
| 9 | 66 | 100  | LINERINA       |           |       |      | 8751      | ER -                    |                     |           |        |
|   | -  | 171  | 0.001          |           |       |      | UNEFOR:   | 2022-05-0 - 2022-05-211 |                     |           |        |
|   |    |      |                |           |       |      |           |                         |                     |           |        |
| - |    |      |                |           |       |      |           |                         |                     |           |        |
|   |    | 10   | 8790145        | A1*091210 | 95825 | 8728 | 8/2["     | 8*558=0                 | #*59014E#           | 6*58828+  | 1883RH |
|   |    | 5    | H2CP001        | H207968-1 |       | 12   | 10001     | 90                      | 2022-08-14 10:00-40 | 541       |        |
|   |    | 4    | H2CP002        | N2CP168-2 | 23    | 2    | 10801     | 1                       | 2002-05-14 (20049   | 100       | 2      |
|   |    | +    | HEFTER         | H2CPMB-4  |       |      | 10001     | <u>.</u>                | 2022-04-14-12/07/20 |           |        |
|   |    | ×.   | HICPICS        | H20988-1  |       | 0    | 100021    | 30                      | 2022-09-14 72 01-23 | 210       |        |
|   |    | ŝ.   | H2CP982        | HECTINE 2 |       | 8    | 10001     | 1                       | 2022-08-14 12/07/22 | 000       |        |
|   |    | 4    | and the second | 17/14/8-1 |       |      | 1000      | ¥.                      | 2022-06-44 (2017)21 | 100       |        |

第二步:选择需要导出的数据(图标 1),在点击 "导出"按钮(图标 2),可导出选择的产出计划。

| 97 | 18.1 | ieπ.  | PERMIT      | massifiers |       |        |          |           |                     |         |          |
|----|------|-------|-------------|------------|-------|--------|----------|-----------|---------------------|---------|----------|
|    | 20   | 20491 | 4111        |            |       |        | 6/101403 | 100.1     |                     | ** =    | R        |
| æ  | ]@   | ٥     |             |            |       |        |          |           |                     |         |          |
|    | •    | 94    | #/*101-IR51 | #P0420     | 42866 | see as | entr     | 8,48387.5 | 67535538            | ******* | beroffin |
| 5  | 8    | 8     | +20901      | HDCPM(\$1) |       |        | 10001    | 法         | 2022-05-10120848    | 142     |          |
| 1  |      | 4     | +20702      | HECPER-2   |       |        | 10021    | 30        | 2022-05-10-12/0648  | 190     |          |
|    |      | 3     | =2.5904     | HOCPANE-4  |       | 29     | 10001    | 2         | 2022-05-14 12:07:25 | 150     |          |
|    |      | 4     | +#CP808     | sacreate-b |       |        | 10001    | 2         | 2022-85-48 1207-23  | 193     |          |
|    |      | 1     | +20902      | HECONO R-2 |       |        | 310001   | 1         | 2922-85-14 1207-02  | 190     |          |
|    |      | 74    | #272801     | HTTTHE I   |       |        | 10001    | 1         | 2022/06/14 12:02:22 | 155     |          |

## 3.3.2. 供应商产出计划

数据来源:其他供应商或客户在生产数据一产出计划分表分享过来的数据才会 展示。

| cm: |           | RABPLET I | A285989        |          |       |                 |             |            |              |           |
|-----|-----------|-----------|----------------|----------|-------|-----------------|-------------|------------|--------------|-----------|
| 17  | /1974603: | 1980.     |                |          |       | Mater: and      |             |            | <b>NH</b> 81 | . 2099    |
| 18  |           |           |                |          |       |                 |             |            |              |           |
|     |           | Rentstand | Renner         | (100.0   | 882   | Real            | ministeriol | 1822-04-13 | 3122-05-14   | 002-08-13 |
|     | 1         | 100000000 | YOC PIECE      | LMARINE  | 10.9j | 184°            |             |            | +            | 28        |
|     | 80        | HECROEF   | 1120788/8-1    | LMTRIM   | ER.   | 6980            |             | 34         | 81           | (8)       |
|     | 3         | HIZCHORE  | 10207069-1     | 上的名英国地   | E.a.  | GRR"            | 92 - C      | 25         | 38           | 8         |
|     | 4         | H2CPOB2   | NECENTRAL PLAN | 27048064 | 158   | 698 <sup></sup> | 82          | 25         | 36           | 35        |
|     | 8         | 9207083   | 1422/Past#-3   | LINARMA  | K24   | si#e/*          |             | 26         | -            | -16       |
|     | 4.5       | 14207088  | 1022469-4      | 2704806  | 104   | 1947            |             | 107        | 10           | 2010      |

#### 页面查询:

可根据需求方物料编码、供货方进行查询,支持模糊查询。

重置: 是重置查询条件重新填写查找信息内容。

高级搜索:通过需求方、需求方工厂、物料产出计划日期也可以进行查询。

|       |              |                |          |        |          |              |              |            |            |            | _          |            |
|-------|--------------|----------------|----------|--------|----------|--------------|--------------|------------|------------|------------|------------|------------|
|       | 客户名称:        | HISHN/SE       | 10 - Sel |        |          | 8AIL!        | RETLYNEL     |            |            |            | **         | 海论奥        |
|       | 机斜磷钙:        | UDALA.         |          |        | 物料产呈计划日期 | 5 2022-05-05 | - 2022-05-19 | (C)        |            |            |            |            |
| _     | _            |                | 10       |        |          |              |              |            |            |            |            |            |
| M.Exc | HBA          | <b>ж</b> ы (Ма |          |        |          |              |              |            |            |            |            | 38         |
| Alte  | 4904<br>9-90 | 92 10<br>8~80  | erir     | 101465 | 10120    | mainaeanan   | 2022-05-05   | 2022-05-06 | 2022-05-07 | 2022-05-08 | 2022-05-09 | 9 <b>8</b> |

供应商产出计划导出:

第一步: 根据查询条件查出需要导出的信息。

|        |           |                  |      |      |          |            |            |            |            |            | -          |             |
|--------|-----------|------------------|------|------|----------|------------|------------|------------|------------|------------|------------|-------------|
|        | 客户名称:     | 103440/564       |      |      |          | 8AIL!      | RECTLOWER  |            |            |            | 22         | 港论规划        |
|        | 1044週553  | UDALA.           |      |      | 物料产出计划日期 | 2022-05-05 | 2022-05-19 | Ö          |            | _          |            |             |
|        |           |                  |      |      |          |            |            |            |            |            |            |             |
|        |           |                  |      |      |          |            |            |            |            |            |            |             |
| 11.2   |           | -                | 1    |      |          |            |            |            |            |            |            | 1 Shilling  |
| M, Exc | :19A      | <b>辛出 (利</b> 日   |      |      |          |            |            |            |            |            |            | 991         |
| Ate    | 494<br>京母 | 무비 (Min<br>로우Sth | eelr | 物料编码 | 0340     | 73HSBADD   | 2022-05-05 | 2022-05-06 | 2022-05-07 | 2022-05-08 | 2022-05-09 | 994<br>1819 |

第二步:选择需要导出的数据(图标 1),在点击 "导出"按钮(图标 2),可导

出选择的产出计划。

| 10.0 | 的展开电带                                                                                                    | meneral s | 的过去时间带来好    |          |       |                   |               |            |            |            |
|------|----------------------------------------------------------------------------------------------------|-----------|-------------|----------|-------|-------------------|---------------|------------|------------|------------|
| =7   | CONTRACTOR OF CONTRACTOR OF CONTRACTOR OF CONTRACTOR OF CONTRACTOR OF CONTRACTOR OF CONTRACTOR OF CONTRACTOR OF | 882.      |             |          |       | 545 000           |               |            |            | 86.8       |
| 83   | 0                                                                                                    |           |             |          |       |                   |               |            |            |            |
| (    | 44                                                                                                    | 87.00440  | *******     | (4)(4)   | =8.5  | ##A1/~            | Pair Scheroff | 2022-85-13 | 2022-05-14 | 2022-06-11 |
|      | 5                                                                                                    | H20101    | HECPINS-1   | LOOMBL   | 1C.R. | 2941              |               |            | 10         | 1981       |
| ġ    | 23                                                                                                    | Habition  | H20786W-1   | 上的名称特征   | ER    | 288 <sup>1+</sup> | 34 - C        |            | ¥.         | 30         |
|      | ¥                                                                                                    | 14209801  | HZCPBER-1   | LNAMINA  | E.e.  | 99m <sup></sup>   | 12 I.         | .25        |            | 38         |
|      | <b>4</b> 5                                                                                                    | HDCPHOZ   | HZCPMS#-2   | EMMINE   | ER    | sea.              | ±             |            | <b>2</b>   |            |
|      | 3                                                                                                    | H2CP901   | 100298e08-3 | 22978884 | E9    | <b>山市地</b> 厂      | 8             | (38)       | 38         | 100        |
|      | ÷.                                                                                                    | HIDPED    | HICHING &   | instanc  | TO    | 2001 <sup>-</sup> |               | 1967       | ¥.         | 14         |

## 3.3.3. 供应链可用库存

数据来源:其他供应商或客户在生产数据一成品可用库存分享过来的数据才会 展示。

| 应用供算平衡表      | 供应用产出计划  | 供应服司用库存      |       |        |       |       |         |                     |
|--------------|----------|--------------|-------|--------|-------|-------|---------|---------------------|
| E户方称科编码:     | 1886.5   |              |       | ·检忆后:  | and a |       | =       | <b>11</b> 263       |
| -集件方:        | 2014     |              |       | -8.°T. | 25.0  |       |         |                     |
| <b>a</b> ::: |          |              |       |        |       |       |         |                     |
| 79           | 要产方物料确实  | 要产力效利名称      | 物权力   | 台灣     | 可用库存  | 百六方   | Self.   | 可用库存更新的可            |
|              | 10139165 | ansaare<br>d | 53.86 | (2章)   | 2     | SPC   | WRIT-   | 1656-02-10 22:16:05 |
| 1.192        | 10200504 | RONDORES     | 69986 | (金麗)   | 81    | seic  | WRIT.   | 1655-02-10 22-16/05 |
|              | 10192564 | 充电场          | Synt  | 9.81   | 380   | stric | WHERE T | 1656-02-10 22:16:05 |
| 1.2          | 10361451 | 网络白虹模块       | 积实验能  | 会理(    | 4     | INC   | 体港工厂    | 1656-02-10 22:16/05 |

#### 页面查询:

可根据客户方物料编码、物权方、客户方、客户工厂进行查询,支持模糊查询。 重置: 是重置查询条件重新填写查找信息内容。

|      | 供當乎要表 | 体还常产出计划  | 供意識可用常存        |      |          |        |     | _    |                     |
|------|-------|----------|----------------|------|----------|--------|-----|------|---------------------|
| iiti | 物料構研  | 300.5    |                |      | 4750.751 | 45.5/4 | (Q) |      | R 22 202            |
|      | -氯件方: | IDR:     |                |      | ·高户工厂;   | 安亭間厂   |     |      |                     |
| 83   |       |          |                |      |          |        |     |      | (10)                |
| 3    | #Q    | 有户方和利用品  | ₩户方包料名称        | 相权方  | 2.10     | 司用库存   | ₩产方 | WAIL | RENTERIOR           |
|      | 1     | 10199165 | 205097.85<br>E | REWE | 业業1      | 2      | uic | WAIL | 1858-02-10 22:16:05 |
|      | 2     | 10200504 | 真空和武武管总成       | EPRE | (1)(第)   | 1      | Mic | 他想工厂 | 1656-02-10-22-16:05 |

#### 供应链可用库存导出:

第一步:根据查询条件查出需要导出的信息。

| 中应着供當中臺港 | 供应商产出计划  | 供应通可用常符       |      |             |        |             | _          |                     |
|----------|----------|---------------|------|-------------|--------|-------------|------------|---------------------|
| 真片方称科病药: | 300.X    |               |      |             | 45.5/4 | 1. N        |            | R 22 1005           |
| -義向方:    | IE:R     |               |      | ·赛户工厂:      | 安亭間厂   |             | Land       |                     |
|          |          |               |      |             |        |             |            |                     |
| ₽≍       |          |               |      |             |        |             |            | 983                 |
| 3 99     | 有户方物料编码  | 整户方信料名称       | 相权方  | 9.10        | 可用用神   | <b>8</b> 25 | #PIC       | 可用用物更新的局            |
| 1.1      | 10199165 | 冷却系统等风着地<br>症 | RFWE | 业年1         | 3      | usic        | WAIL       | 1858-02-10 22 16:05 |
| 2        | 10200504 | 真空和政政管总成      | EPRE | <b>住電</b> : | 1      | Neis.       | 除着工厂       | 1656-02-10 22 16:05 |
|          |          |               |      |             |        |             | 1000000000 |                     |

第二步:选择需要导出的数据(图标 1),在点击 "导出"按钮(图标 2),可导出选择的供应链可用库存。

| <b>96</b> | )随执行透<br><sup>电供需平衡表</sup> | 明<br>用空間中出计划 | 网络短河用车中          |        |        |        |      |       |                     |
|-----------|----------------------------|--------------|------------------|--------|--------|--------|------|-------|---------------------|
| *         | 方纹料模码;                     | 資料入          |                  |        | (物权方)  | 16/5/4 |      |       | H II Rühr           |
|           | ·臺户方:                      | 859          |                  |        | ·臨户工厂; | 850    |      |       |                     |
|           |                            |              |                  |        |        |        |      |       | 5725                |
|           | 90                         |              |                  | 1000 B | 25     | 可用集件   | 集件方  | #AIL  | 可用集件更新的句            |
| •         | 1                          | 10199165     | 冷却系统等风服的<br>成    | FFRE   | 2.81   | 2      | saiz | WHIT. | 1856-02-10 22 16:05 |
|           | 2                          | 10200504     | ADMICREGI        | OFER   | (2)第1  | 3      | SHE  | WEIF  | 1656-02-10 22/16/05 |
|           | 3                          | 10182564     | 方电视              | FFRE   | (金幣)   | 19     | 9912 | 回港エ厂  | 1655-02-10 22:16:05 |
|           | *                          | 10361451     | 自动治知機中           | EXER   | 6E1    | 3      | SHE  | 出港工厂  | 1656-02-10 22:16:05 |
|           | 5                          | 10219624     | SALANARIZM<br>DK | 157816 | 3E1    | 4      | -    | 國港工厂  | 1656-02-10 22:16:05 |

#### 分享数据:

根据物权方、客户方、客户工厂进行查询出需要分享的数据(分享的前提是必须

选择客户方、客户工厂,物权方分享数据的按钮才可以点击。)

| 3  | 日本語干損日 | 4位東产出计划  | 机压制可用库存       |        |         |        |      |      |                     |
|----|--------|----------|---------------|--------|---------|--------|------|------|---------------------|
| in | 力物料磷钙  | 1011.1   |               |        | -100051 | 上汽件需款式 |      |      |                     |
|    | -雪杵方   | I.R.     |               |        | -SAIT-  | 安平高厂   |      |      |                     |
|    |        |          |               |        |         |        |      |      |                     |
| 52 | ±      |          |               |        |         |        |      |      | 分單類3                |
|    | 序号     | 春户方物料确药  | 有户方现料采标       | 相权方    | 24      | 可用库存   | 囊产方  | #PIT | 可用库存更新的商            |
| 1  | î.     | 10199165 | xxxxxxxx<br>A | EPHE   | 9.81    | 2      | Sec. | BRIT | 2022-05-14 12:01:10 |
|    | 2      | 10200504 | Action to d   | 639408 | -12/#1  | 1      | 58%  | WAIL | 2022-05-14 12:01:10 |
|    |        |          |               |        |         |        |      |      |                     |

点击"分享数据"按钮。

| 每户方物料编码 | Well's   |                         |         | 一物权力        | 上汽店審測试 |             | 2.9   | 重要 現現機等             |
|---------|----------|-------------------------|---------|-------------|--------|-------------|-------|---------------------|
| -赛卢方    | 12.9     |                         |         | -東中王厂       | 安華竜厂   |             |       |                     |
|         |          |                         |         |             |        |             |       |                     |
| ₩.21    |          |                         |         |             |        |             |       | 992                 |
|         | 重产力和利用研  | <b>第</b> 件分型科名型         | 地纪方     | 84          | 1100   | <b>第</b> 件方 | arit. | 可用某作要来时间            |
| 1       | 10199105 | . ಇರತ್ರಗರಿ ನಿಕ್ಷಣ<br>ದೆ | SPRE    | <u>⊊</u> #1 | 2      | saic        | SHIP  | 2022-05-14 12:01:10 |
| 2       | 10200504 |                         | SPAR    | 位置に         | 1      | saic        | WWILL | 2022-05-14 12:01:10 |
| 1.5     | 10192354 | 元用線                     | 127.000 | 台湾1         | 4      | taic        | WRIT- | 2622-05-14 12-01-10 |
|         |          |                         |         | 200         |        |             | 1000  |                     |
| 4       | 10361451 | 目动指车横块                  | 和牙間能    | 位库1         | 5      | 10.0        | 临港工厂  | 2022-05-14 12:01:10 |

选择需要分享的工厂,点击继续。

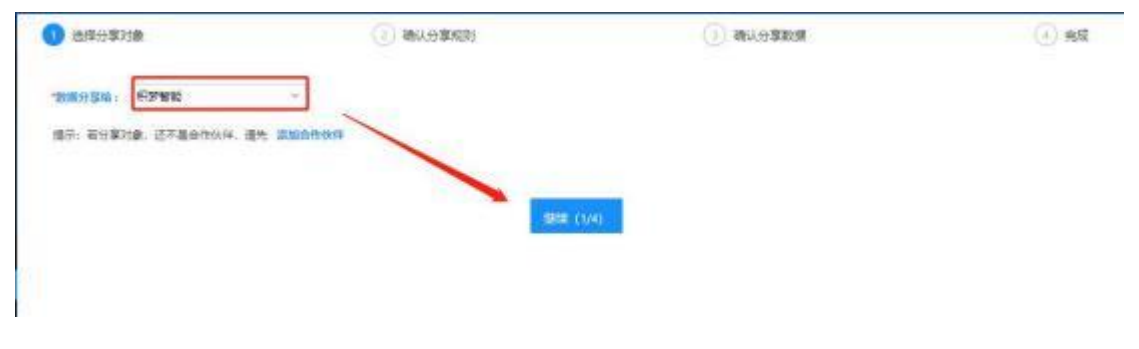

确认分享规则。

|                            | 2 BUSERS     | () 務以分別 | <b>和新聞</b> | () es |
|----------------------------|--------------|---------|------------|-------|
| D (1945)                   |              | 101Ka   | 8805       | 操作    |
| 1 \$605 - 174112364 \$5155 | -ER BOTT-SUR | #±3     | 2022-05-15 | -     |
|                            | BDPG         | _       |            |       |
|                            | 1# <b>1</b>  | (2/4)   |            |       |

#### 确认分享数据,点击继续分享就完成了。

|          | 🥝 ANULS       | 8#RN                |                      | 0        | <b>●</b> 从8 <b>季約</b> 目 |     | 0.84  |
|----------|---------------|---------------------|----------------------|----------|-------------------------|-----|-------|
|          | 8             |                     |                      |          |                         |     |       |
|          | ## #PT/001486 | AP709426 862        |                      |          | THE REPORT OF           |     |       |
|          | A -           | H2294条1 上内共震的       | 1 100 KON K          | SR 1000+ | 1622-08-14 1282         |     |       |
|          |               | 122798-8-2 ±7578880 | 1 ISBA 2000 IS       | 1000 80  | 2822-05-34 12:62        |     |       |
|          | 8 12          | 120%#1              | t (8124 1000 10      | 1000     | 2022-05-94 12:02        |     |       |
|          | 18. st.       | HOMER4 LMMRR        | 1 188A 4000 10       | 10007    | 2822-09-34 1282         |     |       |
| 2. – .   |               |                     |                      |          |                         | 0 4 | admin |
| C BROWNS | Can 🚫         | 必要规则                |                      | 0        | <b>整理家在</b> 从角          |     | RIT   |
|          |               | 成功进行                | ☑<br>了了数运分享<br>□□Fim |          |                         |     |       |
|          |               |                     |                      |          |                         |     |       |

## 3.3.4. 供应链原材料可用库存

数据来源:其他供应商在生产数据一原材料可用库存分享过来的数据才会展示。

| 供应随执行进<br>******* | 949<br>2013/2014 - 1 | ngetitent massim | nitikasi ag | eine.  |       |          |         |                     |
|-------------------|----------------------|------------------|-------------|--------|-------|----------|---------|---------------------|
| 100.5101466       | (mg.).               |                  |             |        | -965  |          |         | AN BR AGAR          |
| **                |                      |                  |             |        |       |          |         | 1200                |
|                   | Information          | micronais        | tellar      | ė#     | 10000 | #P7      | **1/*   | Disserver           |
| 0.2               | SCI0189170           | NERTER           |             | . (234 | -29   | ector    | metarl  | 3822-08-34 (1527-51 |
| 10.00             | 1010H89170           | SCHARTERS.       | 1           | - 409  | 300   | ICT BAL  | #99.17" | 3652-66-16 1621-20  |
| 1.1               | ченовтова            | #040452.040 (N)  |             | 934    | 820   | Fythe    | SUT!    | 2022-06-18 13:42:39 |
| 11 A              | *C0181594            | 7.918            | 31          | 1254   | 300   | HORE     | RBTL.   | 3822-06-18.1230547  |
| ii 8              | XC10181679           | RENIM TOUR       | 100         | 1224   | .8    | solut    | addat   | 2022-06-15 1423.54  |
| - e -             | 101007106            | same and         |             | 4004   | 100   | (First)  | SWIT    | 2022-06-16 1828-00  |
| 10.05             | NCIONERITO           | 中国新闻教育           |             | 1234   | 300   | (121814) | HIPIT!  | 2012-05-15 1425-00  |

#### 页面查询:

可根据物权放物料编码、物权方、客户方、客户工厂、仓库进行查询,支持模糊

查询。

重置: 是重置查询条件重新填写查找信息内容。

#### 供应链原材料可用库存导出:

第一步:根据查询条件查出需要导出的信息。

| 供应  | 特执行近(      | 6            |               |             |      |              |         |         |                     |
|-----|------------|--------------|---------------|-------------|------|--------------|---------|---------|---------------------|
| 151 | NRTAT      | 5287200      | ADDOREN COMPA | NAMEN SAGER | t.   |              |         |         |                     |
| 105 | CONTRACTOR | (MEA.)       |               |             |      | second and a |         |         | AN 22 AUSS          |
|     | 877:       | 0.01         |               |             |      | 17 mil       |         |         |                     |
|     | 0.4        | 200-1        |               |             |      |              |         |         |                     |
|     |            |              |               |             |      |              |         |         |                     |
|     |            |              |               |             |      |              |         |         | 1000                |
|     | - 14       | teCriteratii | 105/00488     | 1052        | 114  | 10549        | 8000    | 8°17    | 2/5年9月9日年           |
|     | *          | YC-10198778  | ********      | 51          | 434  | 381          | authant | activit | 2022-06-34 11:07103 |
|     | £.         | xC10109178   | ******        | £           | 1834 | .899         | FIFE    | RUIT    | 2822-08-18-1621-28  |
|     | 32         | 1010367103   | BERHER IN     | 83          | -034 | 100          | 1994    | HØ1/    | 2022-06-16-1002008  |
|     | +          | VC10192564   | TORNE         | 51          | U54  | 300          | 0.9.40  | 8911    | 2522-06-18 12:93:47 |
|     | 8          | 1010191979   | BRIDEWGOM     |             | 104  | .16          | mathat  | aution. | 2022-06-15 1025-04  |
|     |            |              |               |             |      |              |         |         |                     |

第二步:选择需要导出的数据(图标 1),在点击 "导出"按钮(图标 2),可导出选择的供应链原材料可用库存。

| 供应時執行通      | N)<br>Mathairte a | -              | nalitete molern | N     |            |        |        |                     |
|-------------|-------------------|----------------|-----------------|-------|------------|--------|--------|---------------------|
| 00.50446    | and a             |                |                 | 4     | este anti- |        |        |                     |
| 6/12        | 10.0.0            |                |                 |       | P201 1010  |        |        |                     |
| 9.4         | 1001A             |                |                 |       |            |        |        |                     |
|             | )                 |                |                 |       |            |        |        | 3993                |
|             | 052101485         | #62104-84t     | 100.10          | 0.=   | 0549       | 672    | #POIC  | 可用用的面积时间            |
| •1          | чскотентть        | *******        |                 | 7254  | 251        | actual | wetter | 2022-08-34 11:27:53 |
| <b>13</b> 2 | 100155170         | waspected      | 0.5             | 1254  | 80         | Retit  | RMIT   | 2022-08-18 16/21/29 |
| 10.01       | VC10857108        | ###215.0.8 (6) |                 | 19294 | 200        | ROTEN  | 将禁卫厂   | 0022-08-16 10/02:59 |

#### 分享数据:

根据物权方进行查询出需要分享的数据(分享的前提是必须选择物权方分享数据 的按钮才可以点击。)

| 19150 | CHESNED ISS | 45          |                |             |         |         |             |         |                     |
|-------|-------------|-------------|----------------|-------------|---------|---------|-------------|---------|---------------------|
| ROR   | 14年午春夜      | #GR/1011    | AGEORER        | VERTICATION | MORAS   |         |             |         |                     |
| 125   | Comulais    | (mail), (   |                |             | -1960.6 | 1/94884 | 1.0         |         | ERST. R. R.         |
|       | 6775        | 2014        |                |             | RPIF    | and the |             |         |                     |
|       | 0.6         | 9884        |                |             |         |         |             |         |                     |
|       |             |             |                |             |         |         |             |         | 100                 |
| 81    | ¥.          |             |                |             |         |         |             |         | 9923                |
|       | 1911        | 052101-061  | M120468        | 99620       | 0.9     | 3169/0  | #/*/?       | 8437    | CHINA EN PLA        |
|       | 1           | VEHINOITE   | sestowale<br>4 |             | 134     | 397     | and but     | archard | 2022-06-24 11 27 55 |
|       | 8           | VCHENRISTED | 10886288       |             | 1234    | 380     | CPRH        | elfati. | 2022-06-16 10:21:29 |
|       | ¥.          | N'IBRITES   | mession        |             |         | 1000    | aver little | MM71*   | WITH MA 18 YEAR IN  |

点击"分享数据"按钮。

| 供应         | 植执行透     | 8                 |                     |              |          |       |        |            |              |                          |
|------------|----------|-------------------|---------------------|--------------|----------|-------|--------|------------|--------------|--------------------------|
| stice.     | 的最平衡等    | #@\$P\$2118}      | MUNITER             | NORMALIZARIA | (HOM-MD) |       |        |            |              |                          |
| .005       | 21214063 | (000),/           |                     |              |          | -0527 | LINRAM |            |              |                          |
|            | #P20     | E.R               |                     |              |          | #PIT: | 588°   |            |              |                          |
|            | 0.00     | 2014              |                     |              |          |       |        |            |              |                          |
|            |          |                   |                     |              |          |       |        |            |              |                          |
| <b>e</b> = |          |                   |                     |              |          |       |        |            |              |                          |
| *          |          | 105210-065        | wSztwiek            | e 667        | 18       |       | 1/6wa  | #P75       | #*II"        | USAVERSK                 |
|            | *        | xC10188778        | accesses a          |              | 1214     |       | 201    | watter     | autiat       | 3032-86-36 1107/63       |
|            | 3        | 1010109118        | (resident)          | 105          | 1214     |       | 300    | FILMEN     | 60711°       | 2022-06-10 18/21/29      |
|            |          | and an end of the | Teres to the second | 121          | 1942     |       | 140    | annear ann | 1.0000000000 | 1 House an an advance 11 |

#### 选择需要分享的工厂,点击继续。

| 1 1 1 1 1 1 1 1 1 1 1 1 1 1 1 1 1 1 1 | <ul> <li>(i) พมธะชม</li> </ul> | () WARRE | (i) #8 |
|---------------------------------------|--------------------------------|----------|--------|
| BERNER LINARAGEA                      |                                |          |        |
|                                       |                                | 10.00    |        |
|                                       | , MAR. (1)                     | us l     |        |

## 确认分享规则。

| 🔘 MINE #708             |                                                                                                    | <ul> <li>() 除以公平計算</li> </ul> |            | () RA   |
|-------------------------|----------------------------------------------------------------------------------------------------|-------------------------------|------------|---------|
| 10 S(\$1810)            |                                                                                                    | Riters.                       | 0.00176    | alere . |
| 1005-1700361 80%-LB 80% | Contraction of the local division of the local division of the loc | 79 m 22                       | 3022-96-24 |         |
| al anniel de manne      |                                                                                                    |                               |            |         |
|                         | 上一年                                                                                                    | MUR (224)                     |            |         |

确认分享数据,点击继续分享就完成了。

| 🚫 IZBOBNE                  | 🔵 algarda                                                     | 💿 Micchange                       | () 84                                                  |
|----------------------------|---------------------------------------------------------------|-----------------------------------|--------------------------------------------------------|
|                            | <b>H</b> =                                                    |                                   |                                                        |
|                            | at another another an as                                      | UNER ADD ADIT UNERREND            |                                                        |
|                            |                                                               |                                   |                                                        |
|                            |                                                               |                                   |                                                        |
|                            |                                                               | 1 (1 H)                           |                                                        |
|                            | 2-0                                                           |                                   |                                                        |
|                            |                                                               |                                   |                                                        |
|                            |                                                               |                                   |                                                        |
|                            |                                                               |                                   |                                                        |
|                            |                                                               |                                   | 0 💧 🙆 edmin                                            |
| <ul> <li>由容分算功論</li> </ul> | 🥝 魂以分夢探別                                                      | 📀 時以分享取通                          | 🖌 🌒 🥵 edmin                                            |
| 🕑 215930                   | <ul> <li>(2) 編以分表規則</li> </ul>                                | 🚫 時以分享取選                          | 🛛 🛔 💮 admin<br>💽 सन्तर                                 |
|                            | <ul> <li>第40分享成別</li> </ul>                                   | angere                            | e e e edmin<br>E Rit                                   |
| <ul> <li>法部分算打論</li> </ul> | <ul> <li>(2) 職以分事規則</li> <li>(成功进行了数)<br/>(成功进行了数)</li> </ul> | ● 執认分享新建<br>服分享                   | e e e service<br>E E E E E E E E E E E E E E E E E E E |
|                            | <ul> <li>● mix分型规则</li> <li>成功进行了数</li> <li>或項列曲</li> </ul>   | ● 執法分享取通<br>服分享                   | e etrin                                                |
|                            | <ul> <li>第43分赛项则</li> <li>成功进行了数<br/>运用列曲</li> </ul>          | · · · · · · · · · · · · · · · · · | ও 🔺 🔒 edmin<br>💽 মার্য                                 |

## 3.3.5. 供应链产能

数据来源:其他供应商在生产数据一产能分享过来的数据才会展示。

| 2.4  |         | H28-3119      | P0100749 (101 | alterni Cittania | (Anizing the second second sec |                |      |       |            |           |
|------|---------|---------------|---------------|------------------|----------------------------------------------------------------------------------------------------|----------------|------|-------|------------|-----------|
| R.GI | COLUMN: | 1990.         |               |                  |                                                                                                    | -62860. (0.1.1 |      |       |            | ER Dire   |
| 14   |         |               |               |                  |                                                                                                    |                |      |       |            | 1.0       |
|      | 94      | 102001465     | 92-10720      | 95829            | man1/                                                                                                    | B*N            | anzo | 8°"I" | #MI/Walliu | -salescel |
|      | + 3     | Catter        |               | xihmit           | *#1/                                                                                                    | 1203           |      | 28    |            | 18        |
|      | +2      | 21020554      | ROUNDERS      | 1079642          | BALL'A                                                                                                    | -1 C           |      | 9     |            | 141       |
|      | + 3     | manahouyengyi | 10000         | 51274DHL         | *#17                                                                                                    | - 1111         |      |       |            |           |
|      | + + 1   | £10109170     | 20080490304   | 107808           | 37.1                                                                                                    | 589.           |      | 24    |            | 141       |

#### 页面查询:

可根据供应商物料编码、供应商名称、客户名称、客户工厂进行查询,支持模糊 查询。

重置:是重置查询条件重新填写查找信息内容。

#### 供应链产能导出:

第一步:根据查询条件查出需要导出的信息。

| 应链执行语  | 相           |              |             |          |             |      |      |            |          |
|--------|-------------|--------------|-------------|----------|-------------|------|------|------------|----------|
| 010787 | P23*3119    | 10005549 103 | WARE LITTLE | 15568798 |             |      |      |            |          |
| 10,000 | 88.5        |              |             |          | -ROROR (011 |      |      |            | RR Rices |
| ****   | 954         |              |             |          | 8°T) =      |      |      |            |          |
|        |             |              |             |          |             |      |      |            |          |
| m.     |             |              |             |          |             |      |      |            | 1910     |
|        | SERVICES    | 95899465     | 02840       | SGRIP-   | 179         | 6765 | entr | ##1716800L | PRESS    |
| +1     | Contas      |              | (C) MIN     | NHI1"    | 00          | 8    |      |            |          |
| + 3    | C+8210566   | RENDERA      | 6744        | WATTA    |             | 12   |      | 5          |          |
| +3     | sacata engr | STREET.      | (C)PACIE    | +81/     | 100.5       |      |      |            |          |
|        |             |              |             |          |             |      |      |            |          |

第二步:选择需要导出的数据(图标 1),在点击 "导出"按钮(图标 2),可导出选择的供应链产能。

| (#2) | 2個执行透<br>1+0=#* | <b>H</b><br>#1.11*1011 | MORTRAN POR | elitini 17.15 mily | Palar-W |          |       |       |           |                    |
|------|-----------------|------------------------|-------------|--------------------|---------|----------|-------|-------|-----------|--------------------|
| 63   | and the second  | 100.5                  |             |                    |         | -0.08061 | 615   |       |           | 2.8 0108           |
|      | 6740            | 0000                   |             |                    |         | MPIT:    | 10.01 |       |           |                    |
| •    | *0              | 2                      | ngtonity    | ngRéh              | PERIF   | 0re      | #^67  | self. | #PIFFARes | (1925)<br>Poletari |
|      | 0               | Cotton                 |             | KOPNIE .           | *#1/*   | 1285     |       |       |           |                    |
|      | +1              | CHEDROROM              | Resources   | OARS               | RHITA   | - 14     |       |       |           |                    |
|      | *1              | sacatosyngs            | 小田村市内       | NOTIO              | *#27    | 1111     |       |       |           | 8                  |
|      | 1.1             | C10139170              | 治后来纳带风罩也成   | OWNER              | 31.)    | 101      |       |       |           | 6. C               |

#### 分享数据:

根据供应商进行查询出需要分享的数据(分享的前提是必须选择供应商名称分享 数据的按钮才可以点击。)

| 120 | NVS PER     | 他应用产出计划        | MARKENSIN    | 统总管理和将可用单位                                                                                                    | 101/08  | real and a second second second second second second second second second second second second second second se |      |      |              |        |
|-----|-------------|----------------|--------------|----------------------------------------------------------------------------------------------------|---------|----------------------------------------------------------------------------------------------------|------|------|--------------|--------|
| m   | 2.8世科地区     | C NMAX         |              |                                                                                                    |         | 供应用实际 小电子                                                                                                    |      |      | 88 8         | 1 643  |
|     | <b>有户古印</b> | ( Maile)       |              |                                                                                                    |         | BOIL: BUD                                                                                                    |      |      |              |        |
|     |             |                |              |                                                                                                    |         |                                                                                                    |      |      |              |        |
|     | 5.1<br>     |                |              |                                                                                                    |         |                                                                                                    |      |      | #PT/543      | L.09   |
|     | 序柜          | 代出的目标和         | 机力制和4-37位    | 供应兼实际                                                                                                    | 供应意工厂   | 日产間                                                                                                    | 書內名称 | #AIL | 98           | 产数原始时间 |
|     | + 1         | Cemos          | -            | 1939 WHE                                                                                                    | *#37    | 858                                                                                                    | 10   | 8    | ( <b>=</b> ) | ŝ      |
|     | + 2         | C70200504      | AGNORRA<br>M | 6:940                                                                                                    | Welli'A | Ť                                                                                                    | 2    | 8    | ž.           | 8      |
|     | + 3         | viscultopingsi | 0.001842     | 8197W00                                                                                                    | *#1/    | 1111                                                                                                    | 85   |      |              | ÷.:    |
|     |             |                | DENDRIGH     | and the second second s | -       |                                                                                                    |      |      |              |        |

点击"分享数据"按钮。

| 供应销<br>Fight | 执行选(<br>= = = = = = | 8<br>6587040             | пранява п | 20.00%/0.004/9 | -       |         |        |      |       |             |           |
|--------------|---------------------|--------------------------|-----------|----------------|---------|---------|--------|------|-------|-------------|-----------|
| -            | istanti             | (818.5. ·                |           |                |         | -nsman: | LANKIN |      |       |             | 2.8 R6128 |
| 3            | enen:               | 30.07                    |           |                |         | ergr:   | 3018   |      |       |             |           |
| 82           |                     |                          |           |                |         |         |        |      |       |             | 1985      |
| 0.           | -0                  | 10101465                 | MERINA IN | 8088k          | MERIT   | Bret.   |        | #P88 | ##1/* | ar≥⊥rwathou | PREMIT    |
| ю.           | 600                 | Gattan                   |           | 6986           | +81/    | +203    |        |      |       |             |           |
| 0.3          | 1                   | CIODRIDA                 | RENORDE   | stant          | MHIT?"A | - Si    |        |      |       |             |           |
|              | 1.                  | CALCULATION OF THE OWNER | ARRENT    | arran .        | watt    | 1111    |        |      |       |             |           |

#### 选择需要分享的工厂,点击继续。

| 💿 (#################################### | · · · · · · · · · · · · · · · · · · · | () WUMANB        |  |
|-----------------------------------------|---------------------------------------|------------------|--|
| INDURA LITHREAD -                       |                                       |                  |  |
| an elara diàsense as Anness             |                                       |                  |  |
|                                         | MOR (1)                               | 10 <sup>11</sup> |  |
|                                         |                                       |                  |  |

## 确认分享规则。

| ARGRIDE                 | S MELO WIEDI |            | 人分享故重   | (i) 756 |
|-------------------------|--------------|------------|---------|---------|
| C IIWKEI                | NET-LOS      | 101014     | 1819    |         |
| Man - LArcant           | 918          | 1012-06-24 | 8188 Be |         |
| N- REALISTRAL AL DAMAGE |              |            |         |         |
|                         |              |            |         |         |
|                         | 2-5          | BUR (2/4)  |         |         |

## 确认分享数据,点击继续分享就完成了。

| 😔 2399832 | 😌 arreada 🦳 ——————————————————————————————————— | 🕜 washawa                                                                                                    | (i) na      |
|-----------|-------------------------------------------------|----------------------------------------------------------------------------------------------------|-------------|
|           |                                                 |                                                                                                    |             |
|           |                                                 | i UNIAR BITS BITLE UNARRENOU                                                                                                    |             |
|           | 2-5                                             | 18702 (4/4)                                                                                                    |             |
| 🕑 arrowna | () 第八日章成月                                       | 100 mil (100 mil (100 | <b>0</b> RS |
|           | •                                               |                                                                                                    |             |
|           | 成功进行了)。<br>如果科                                  | 数级分享<br>=                                                                                                    |             |
|           |                                                 |                                                                                                    |             |
|           |                                                 |                                                                                                    |             |

## 4. 生产资源管理

生产资源管理主要提供主数据、生产数据基础数据导入录入功能,方便后 续使用。

#### 4.1. 主数据

概述: 主数据是使用供需在线系统的前提条件,可将客户工厂、供应商信息、 仓库信息、工厂信息、成品信息、原材料信息进行批量维护至系统。

#### 4.1.1. 供应商信息

概述:本企业的供应商信息,用于原材料信息对供应商的关系。

#### 页面查询:

可根据供应商编码、供应商名称进行查询,支持模糊查询。

重置:是重置查询条件重新填写查找信息内容。

| EP D           | 供应需信息 | 仓库信息     | 工厂体制   | 成品價應   | 原材料值度 |       |              |               |     |
|----------------|-------|----------|--------|--------|-------|-------|--------------|---------------|-----|
| 供应意编码          | вн    |          | 供应商名称  | 用应用名称  |       | 支持模糊通 | 前            | (1)           | 1   |
| ≷A Escel       | 9± 52 |          |        |        |       |       |              | [             | 分享数 |
| * <del>0</del> | 代应用编码 | 他应用。     | 8档     | 统一社会   | 信用用的  | 地址    | 1 (KO        | 18HV          |     |
| 5              | BH003 | 测试供知     | 位慶003  | 123458 |       | 用力    | : <b>E</b> R | <b>HR \$1</b> |     |
| 2              | BH002 | (Rist)F. | 立(1002 | 123457 |       | 編日    | 12           | 416 815       |     |
|                | BH001 | 開試供約     | 2周001  | 123456 |       | 現代    | 1.1          | (4)日 (1)      |     |

#### 供应商信息导入:

点击生产资源管理(图标 1)一主数据(图标 2)一供应商信息(图标 3),点击导入 EXECL 按钮(图标 4),首先下载导入模板(图标 5)。

| 🗄 🖬 mittatis              |          |          |              |             |            |      |        |      | • • •           | atrin   |
|---------------------------|----------|----------|--------------|-------------|------------|------|--------|------|-----------------|---------|
| มหตรา -                   | 主教師      |          |              |             |            |      |        |      |                 |         |
|                           | #02F     | 0        | 17.88 I/w8   | 25.48       | #1214 m B  |      |        |      |                 |         |
| B BARSET                  |          | Talk.    | 1            | LOCAL March |            |      |        |      | -               | 1.11    |
| RANN                      | SCRIME.  | - SERIES |              | 2826 06.    |            |      |        |      |                 |         |
| <b>東</b> 介江第              | (4)      | 82 11    |              |             |            |      |        |      |                 |         |
| -                         | #6       | -        | 0.0820       |             | 在一社会改革成员   |      | 82     | HZ.  | 10 m            |         |
| NAURAR                    | 1        | M        | 1996         |             |            |      |        | 83   |                 |         |
| NUCLEAR IN                |          | 10+000   | Ridinipation |             | 123405     |      | 41     | 1.8  |                 |         |
|                           | 3        | 84000    | RidMENOU     |             | 123457     |      | 85     | 12   | 848 878         |         |
| POLING TRACT              | 4        | 814001   | 8(25)29(0)   |             | 123458     |      | 82     | 2.0  | 100 101         |         |
| s average O.              | 3        | <\$0801  | 政治部人         |             | 39-30-02   |      | Ri6012 | 1000 | NAE LET         |         |
| 195 🔘                     |          | GPSD#01  | 供应用每人        |             | 3040031    |      | 812    | 1010 | 40 EF           |         |
| 生产和病                      |          |          |              |             |            |      |        |      | 1/1 西井: 6 間   1 | 1s      |
| REAR                      | -        |          |              |             |            |      |        |      |                 |         |
| E 🔺 ARRAN                 |          |          |              |             |            |      |        |      |                 |         |
| a and the                 | O SNAMAL | 1829     |              |             |            | ai i |        |      | (i) is          |         |
| BANKING C. A.             | 0        |          |              |             |            |      |        |      |                 |         |
| 67-938                    | TRANS    | -        | 40. ATTN: 1  |             |            |      |        |      |                 |         |
| ar-te                     | 1        |          |              |             |            |      |        |      |                 |         |
| < PARANTER -              | 1        |          |              |             |            |      |        |      |                 |         |
| 3.4498.00                 |          |          |              |             |            |      |        |      |                 |         |
| Duranci dati              |          |          |              |             | NUMBER DAL |      |        |      |                 |         |
| 6 5-0808 -                | 1        |          |              |             |            |      |        |      |                 |         |
| 1000                      |          |          |              |             | 791 L AL   |      |        |      |                 |         |
| 1400                      | 1        |          |              |             |            |      |        |      |                 |         |
|                           | 1        |          |              |             |            |      |        |      |                 |         |
|                           | 1        |          |              |             |            |      |        |      |                 |         |
|                           | 1        |          |              |             |            |      |        |      |                 |         |
|                           | 1        |          |              |             |            |      |        |      |                 |         |
|                           | 1        |          |              |             |            |      |        |      |                 |         |
|                           |          |          |              |             |            |      |        |      |                 |         |
|                           |          |          |              |             |            |      |        |      |                 |         |
| Contraction of the second | 下载的根据显示  | 100 m    |              |             |            |      |        |      | 682             | 61. ) H |

将下载好的模板打开填写正确的内容并保存。

| 1 | A        | В     | C        | D  |
|---|----------|-------|----------|----|
| 1 | 供应商名称    | 供应商编码 | 统一社会信用代码 | 地址 |
| 2 | 测试供应商001 | BH001 | 123456   | 嘉定 |
| 3 | 测试供应商002 | BH002 | 123457   | 嘉定 |
| 4 | 测试供应商003 | BH003 | 123458   | 嘉定 |
| 5 |          |       |          |    |
| 6 |          |       |          |    |

导入填写好的模板。点击供应商信息中的导入 EXECL 按钮。

| RPI/              | 供应带语言                  | 仓库俱息    | 1) 166  | 成品值應                                  | 原材料值思                                                 |      |       |          |       |
|-------------------|------------------------|---------|---------|---------------------------------------|-------------------------------------------------------|------|-------|----------|-------|
| 供应意编码             | 供或商编码                  |         | 供应赠名称   | 供收用名称                                 |                                                       |      |       |          | 68    |
| 7.A.Excel         | 98 <b>8</b> 0          |         |         |                                       |                                                       |      |       |          | 分享    |
| *5                | 0.029469               | (85     | 如南京部    | 10                                    | 一社会信用编码                                               | 1812 | 10.77 | 10-19    |       |
| t                 | CSGYS00TWFL            | 351     | 5供应简WFL | 23                                    | 45678                                                 | 板線   | 12    |          |       |
|                   |                        |         |         |                                       |                                                       |      |       | 1/1总共:1项 | 5 1   |
|                   |                        |         |         |                                       |                                                       |      |       |          |       |
| <b>索</b> 球内容开上的   | (2)3                   |         |         | (                                     | MU.294/B                                              |      |       |          | - ()) |
| 電視台音用上3<br>7日2日約  | (2))<br>27. fa7629. 8  | SHELL T |         | 將文件預算                                 | #U.SA48<br>此社或亦由上传楼板                                  |      |       |          | . 30  |
| 南东内谷井上)<br>了位——世纪 | 02)3<br>#7. da78:#2. # | Seven   |         | ····································· | WU.2045日<br>此社-20月1日<br>(1995日)<br>(1995日)<br>(1995日) |      |       |          | . 3.  |

点击确认上传,这时会显示模板中填写的全部信息,进行二次确认,若有问题 需修改模板中的信息,没问题直接点击确认导入。

| 供应意编码 | 供应需各称    | 统一社会信用编码 | HILE |
|-------|----------|----------|------|
| BH001 | 测试供应着001 | 123456   | 憲定   |
| BH002 | 测试供应商002 | 123457   | 憲士   |
| 8H003 | 测试供应用003 | 123458   | #12  |

导入成功的信息默认为空,如果需要修改状态启用或禁用,找到需要禁用或启 用的供应商信息,点击右侧的启用/禁用按钮。

| 客户工厂    | 供应障情察        | 仓库德恩 | 工厂信息             | 成品信息  | 應材料信息   |      |      |                 |     |
|---------|--------------|------|------------------|-------|---------|------|------|-----------------|-----|
| ectan   | 伊法律编码        |      | 供应需名称            | 供应教名称 |         |      |      |                 |     |
| 9人Encel | 90 <b>60</b> |      |                  |       |         |      |      | C               | 分字数 |
| 序卷      | 供应管编码        | 110  | 立两名称             | 6     | —社会信用编码 | 1812 | 17.0 | <b>接行</b>       |     |
| 1       | 8H003        | 98   | 武伟应度003          | 1     | 23458   | 魔士   |      | MR 201          |     |
| 2       | BH002        |      | 出共 <u>在</u> 會002 | 1     | 23457   | 魔走   | ana. | 995 (AT         |     |
| 3       | BH001        | 邦    | 式用1型電001         | 10    | 23456   | 再士   | 1.8  | AND BOA         |     |
| 4       | CSGVS001WFL  | 25   | 试供应商WFL          | 2     | 345678  | 板浦   | 4.92 | <b>WIE 50</b> H |     |

若针对其中某一条或几条信息需要修改,点击编辑,弹出修改框进行修改点击 确认即可。

| \$户I厂           | 供应到证明                            | 仓车请意 工厂信息                         | 成品信息 原材料值息 |      |      |           |
|-----------------|----------------------------------|-----------------------------------|------------|------|------|-----------|
| 供应意调码           | 中应用编码                            | 供应商名称(1                           | 成前名称       |      |      | 26        |
| Alimit          | 921 <b>01</b> 2                  |                                   |            |      |      | 29        |
| 90              | 供应障编码                            | 供应商名称                             | 统一社会信用编码   | REAL | 87.5 | 摄作        |
|                 | EHD03                            | 周续式(共)空間003                       | 123458     | 腐宠   | 212  | (余田) 単円   |
|                 | BH002                            | 测试供应用002                          | 123457     | 鹿士   | 8.8  | 17.00 BRM |
|                 | BHD01                            | 测动供应增001                          | 123456     | 嘉定   | 2.8  | ALC 214   |
| 6               | CSG15001WFL                      | 测试供应算WFL                          | 2345678    | 新闻   | 22   | 84 SH     |
|                 |                                  |                                   |            |      |      | ×         |
| *伊              | 拉商编码                             | BH003                             |            |      |      | ×         |
| *伊<br>*伊        | t应商编码<br>t应商名称                   | BH003<br>测试供应商003                 | 3          |      |      | ×         |
| *伊<br>*伊<br>统—扫 | ± 立商编码<br>± 立商名称<br>上 会信用编<br>码  | BH003<br>测试供应商003<br>123458       | 修改         | 内容   |      | ×         |
| *伊<br>*伊<br>統—社 | 地商编码<br>地商名称<br>上会信用编<br>码<br>地址 | BH003<br>测试供应商003<br>123458<br>嘉定 | 修改         | 内容   |      |           |

除了导入供应商信息以外,可单独新增供应商信息。点击新增按钮,弹出框,

填写供应商信息,点击确认。

| 年户ゴ厂   | 供业常信息       | 仓库信息 | 工厂编制                    | 成品值则    | 图材料编制    |    |     |             |              |
|--------|-------------|------|-------------------------|---------|----------|----|-----|-------------|--------------|
| 供应意调码  | 供收用编码       |      | 伊皮爾名称                   | 0.088.0 |          |    |     | <b>B</b> 10 | 1            |
| 9AEcol | ₩ <b>₩</b>  |      |                         |         |          |    |     | . 9         | 9 <b>7</b> 1 |
| 床号     | 供应意编码       | 供    | 应需名称                    |         | 统一社会信用编码 | 地址 | 状态  | 操作          |              |
| 1      | BH003       | 例    | 這用应用003                 |         | 123458   | 羅士 | 1.R | 19.00 Bine  |              |
| 20     | BH002       | 21   | 此供应意002                 |         | 123457   | 異定 | ##  | 446 849     |              |
| 3      | BH001       | 39   | 試発应用001                 |         | 123456   | 進士 | 1.2 | 編編 就用       |              |
| 5      | CSGVS001WFL | 21   | 出<br>研<br>内<br>南<br>WFL |         | 2345678  | 杨渊 | 100 | 10.01 HILD  |              |

1

| 新增           |            |         | $\times$ |
|--------------|------------|---------|----------|
| *供应商编码       | 请输入        |         |          |
| *供应商名称       | 请输入        |         |          |
| 统一社会信用编<br>码 | 请输入        | 填写供应商信息 |          |
| 地址           | 请输入        |         |          |
|              |            | 取消      | 确认       |
| 200          | R1HW BRUUS | 123458  |          |

供应商信息导出:

第一步:根据查询条件查出需要导出的数据。

| #HD     | 供应增值单          | 仓库信息     | 工厂体积    | 成品情趣   | 例約44個題 |        |         |                   |      |
|---------|----------------|----------|---------|--------|--------|--------|---------|-------------------|------|
| 供应意编码   | BH             |          | 供应商名称   | 用应用名和  |        | 支持模糊查询 |         |                   | 9. 1 |
| 9AExcel | 9 <b>2 5</b> 2 |          |         |        |        |        |         | [                 | 990  |
| 序号      | 他应用编码          | 他应用      | 8档      | 19-419 | 佩图佩码   | 1532   | 10.00 M | 18119             |      |
| 3       | BH003          | 测试供      | 立間003   | 123458 |        | 廃立     | #R      | <b>HAR \$1</b> 44 |      |
| 2       | BH002          | )的d:(円)  | 立(朝)002 | 123457 |        | 湘庄     | 12      |                   |      |
|         |                | 100-4-00 | 10000   | 123456 |        | 10.00  | 100     |                   |      |

| 条户工厂      | 供应有信息       | 仓库信息 | 工厂保存             | 成品信息  | 應利利利用   |       |         |          |
|-----------|-------------|------|------------------|-------|---------|-------|---------|----------|
| 供应同编码。    | PLACE REP.  |      | 供应着名称            | 90980 |         |       |         | 20 I     |
| BADicel [ | の出 新聞       | 可导   | 出全部供应            | 商信息   |         |       |         | 391      |
| 18 Q      | 供应意编码       | Œ    | 2章名称             | e     | 一社会信用编码 | 利和    | 秋志      | 操作       |
| \$        | BH003       | 195  | 式例应用003          | 2.1   | 23458   | 現注    | 重要      | 400 M/H  |
| 2         | BH002       | 網路   | 100萬四月02         | t     | 23457   | 82    | 11.00   | 113 B-10 |
| 3/2       | BH001       | 28   | d供应着001          | 2.10  | 23456   | 腐空    | 18.92 B | -        |
| 4         | CSGYS001WFL | 195  | 式例 <u>位</u> 南WFL | 2     | 345678  | 15.16 | 12      | ALC 10.1 |

第二步:点击供应商信息中"导出"按钮,可导出全部供应商信息。

#### 4.1.2. 原材料信息概述:用来维护本企业需要的原材料信息。

原材料编码与供应商物料编码正确导入(若不正确导入,无法正确计算供 需关系)。

☞ 原材料信息需要必填。

页面查询:

主教规

可根据原材料编码、原材料名称进行查询,支持模糊查询。

重置:是重置查询条件重新填写查找信息内容。

高级搜索:通过供应商物料编码、供应商名称也可以进行查询。

图17科体器 春户工厂 供应商信息 仓库信息 工厂信息 成品信息 市内 東市 高級論案 へ 原材料细码: 006 原材料名称 原材料名称 供应用物料编码 供应商名称: 供应算名称 供应常物料调码: 支持模糊查询 毎出 序号 原材料编码 原材料名称 供应常能料调码 供应需名称 状の 18-11 yc/006 例试供应增003 100 wibm005 **#16 M** 1/1总共:1頃 ( 1

#### 原材料信息导入:

点击生产资源管理(图标 1)一主数据(图标 2)一原材料信息(图标 3),点击导入 EXECL 按钮(图标 4),首先下载导入模板(图标 5)。

| = 🐽 (1,116)             | 94          | 2             |                    |              |                      |            |           |    |            | 🔕 atrin   |
|-------------------------|-------------|---------------|--------------------|--------------|----------------------|------------|-----------|----|------------|-----------|
| III KARADI              | -           | 主教類           |                    |              |                      | 0          |           |    |            |           |
|                         |             | #PIC          | RORM               | 0488         | 1/'se same           | 3 BRETHERE |           |    |            |           |
| 0.71508                 |             | -             | The mereiners      |              | Baddo Die Baddo Cile |            |           |    |            | Diame of  |
| #0 <sup>54</sup> (7.0); |             | 0             | DAT TALLACTED      |              | anti-car ann-ce      |            |           |    | -          | NUMBER .  |
| < 9.4000.01122          |             | 19 A facal    | 84 M.              |              |                      |            |           |    |            |           |
| 3:40-8-8010-98          |             |               | MATPHASES          | 原村科名称        | 他没帮助中毒               | 6) (       | 19.202    | 成志 | 196/17     |           |
| OLLAND UT MINT          |             | 1             | yol001             | 954597784001 | gyaycloo1            | 1          | NARGRANA, |    | -          |           |
| a trans                 | <b>D</b> :- |               |                    |              |                      |            |           |    | 1/1 8月: 1項 | (+)       |
| LINE (T)                |             |               |                    |              |                      |            |           |    |            |           |
| 1780                    |             |               |                    |              |                      |            |           |    |            |           |
| 5796.07812              |             |               |                    |              |                      |            |           |    |            |           |
|                         |             |               |                    |              |                      |            |           |    |            |           |
| = 🕈 ozan                |             |               |                    |              |                      |            |           |    | •          | • • •     |
| I SHOT                  | 0 #9        | 向前共上型交纬       |                    |              | (2) HU               | 文件向审       |           |    |            | . 84      |
| ALCONOMIC CONTRACTOR    | 3           | 3             |                    |              |                      |            |           |    |            |           |
| art                     | 7.8         | toolan at     | ndeteloore erental | •            |                      |            |           |    |            |           |
| - number                |             |               |                    |              |                      |            |           |    |            |           |
| 5140-10(500             |             |               |                    |              |                      |            |           |    |            |           |
| Parlow/Call             | 1           |               |                    |              | wormilan.            | 87418      |           |    |            |           |
| 9 SHEERE -              |             |               |                    |              |                      |            |           |    |            |           |
| 100                     |             |               |                    |              | - Mild. 1            | 197        |           |    |            |           |
| 578.8                   |             |               |                    |              |                      |            |           |    |            |           |
|                         |             |               |                    |              |                      |            |           |    |            |           |
|                         |             |               |                    |              |                      |            |           |    |            |           |
|                         | 1           |               |                    |              |                      |            |           |    |            |           |
|                         | 1           |               |                    |              |                      |            |           |    |            |           |
|                         | 1           |               |                    |              |                      |            |           |    |            |           |
|                         |             |               |                    |              |                      |            |           |    |            |           |
| C wattin satisf. da     | THEF        | 1000 A        |                    |              |                      |            |           |    |            | Career 14 |
| alan a                  | 1 442.000   | ALCONDUCT NO. |                    |              |                      |            |           |    |            |           |

#### 将下载好的模板打开填写正确的内容并保存。

| 1 | A        | В       | C          | D      | E     |
|---|----------|---------|------------|--------|-------|
| 1 | 供应商名称    | 供应商物料编码 | 供应商物料名称    | 原材料编码  | 原材料名称 |
| 2 | 测试供应商001 | wlbn001 | 供应商测试物料名称1 | yc1001 | 铝     |
| 3 | 测试供应商002 | vlbn002 | 供应商测试物料名称2 | yc1002 | 锏     |
| 4 | 测试供应商003 | vlbn003 | 供应商测试物料名称3 | yc1003 | 铁     |
| 5 |          |         |            |        |       |
| 6 |          |         |            |        |       |
| 7 |          |         |            |        |       |
| 8 |          |         |            |        |       |

导入填写好的模板。点击原材料信息中的导入 EXECL 按钮。

主数据 思忖科信息 有户工厂 供应司值度 仓库信息 工厂信息 成高信息 11日 夏天 高田田田 ~ 原材料编码 测利和调码 IRMNER: INTERACT 유비 812 \*\* 原材料编码 原材料名称 供应常物料调码 供应商名称 105 操作 yci001 創成原材料4001 测试供应需WFL 600 補婚 肥用 1 gysyci001 1/1 总共: 1 項 ( 1

将文件以拖拽的形式或点击上传模板。

| 将文件推到此社或亦而上的機械 |                                  |
|----------------|----------------------------------|
| RENREAL ROT 10 |                                  |
| 0.1.10 点击确认上传  |                                  |
|                | 将文件报到此处或亦由上传播版<br>#Skenatz men_e |

点击确认上传,这时会显示模板中填写的全部信息,进行二次确认,若有问题 需修改模板中的信息,没问题直接点击确认导入。

| and the second second s | 原材料名称 | 供应度物料構码    | 供应障密称    |
|----------------------------------------------------------------------------------------------------|-------|------------|----------|
| ycl001                                                                                                    | ŧE    | wilder#001 | 测试供应用001 |
| ycl002                                                                                                    | 19    | wilbm002   | 测试供应商002 |
| yel003                                                                                                    | 35    | wilber003  | 總統供应南003 |

导入成功的信息默认为"启用",如果需要修改状态,找到需要禁用或启用的原 材料信息,点击右侧的启用/禁用按钮。

| 客户工厂   | 供应管信息         | 位岸道根        | 工厂信息  | 成品信息      | 原料特值思 | _        |       |               |
|--------|---------------|-------------|-------|-----------|-------|----------|-------|---------------|
| 原材料構研  | 181101-0025   |             | 原材料名称 | 原材料名称     |       |          | 重斑    | RE HURR       |
| BAbout | 98 <b>8</b> 2 |             |       |           |       |          | 默认为启用 | 可设置为启用/<br>禁用 |
| 序号     | (RADA4466)    | 原树科名称       |       | 供应用物料调料   |       | 供应专名称    | 17.5  | 操作            |
| 1      | ycl006        | 模           |       | wibm006   |       | 例试供应商003 | 499   | 900 BOR       |
| z      | yc1005        | 19          |       | wbm0ds    |       | 劑试供应劑002 |       | 416 GTT       |
| 3      | y¢1004        | 45          |       | wtbm004   |       | 劑這供应商001 | 600   | 编辑 放用         |
| 4      | ycl001        | RRH:原村44001 |       | gysycl001 |       | 例此供应用WFL | EUR   | IN BAR        |

若针对其中某一条或几条信息需要修改,点击编辑,弹出修改框进行修改点击 确认即可。

| <b>4</b> 户工厂       | 供应增值思                           | 仓库信息                    | 工厂体惠               | 成品值專                 | 開放時週週 | 6        |      |                  |      |
|--------------------|---------------------------------|-------------------------|--------------------|----------------------|-------|----------|------|------------------|------|
| 原材料编码              | 原标准编码                           |                         | 原材料名称              | 原材料各称                |       |          |      |                  | 商设度常 |
| ₽A5mi              | 春田 18世                          |                         |                    |                      |       |          |      |                  |      |
| 序号                 | 原材料编码                           | 港材料名称                   |                    | 供应商物料编码              |       | 供应意名称    | 状态   | 操作               |      |
| ť.                 | yci006                          | 铁                       |                    | wbm006               |       | 则试供应南003 | 4398 | <b>编辑</b> \$5用   |      |
| 2                  | yc/005                          | 18                      |                    | wibm005              |       | 附近供应商002 | em   | <b>1915</b> 1917 |      |
| 3                  | ycl004                          | 15                      |                    | wibm004              |       | 期试供应用001 | 6200 | HAR BAR          |      |
| 4                  | ycl001                          | (Red)(图35940            | 01                 | gysycl001            |       | 創试供应商WFL | 100  | (415 MII         |      |
| 编辑                 |                                 |                         |                    |                      |       |          |      | ×                |      |
| 编辑<br>*』           | 原材料编码                           | } ycl0                  | 06                 |                      |       |          |      | *                |      |
| 编辑<br>• //<br>• // | 恿材料编码<br>恿材料名称                  | 子 ycl0<br>R 铁           | 06                 | 填写                   | 野市安   | 修改的信     |      | ×                |      |
| 编辑<br>* //<br>* // | 恿材料编码<br>恿材料名称<br>節物料编码         | 子 ycl0<br>R 铁<br>子 wibi | 06<br>m006         | 填写                   | 素西安   | 修改的信     |      | *                |      |
| 编辑<br>* //<br>* // | 原材料编码<br>原材料名称<br>節物料编码<br>"供应商 | 子 ycl0<br>R 铁<br>子 wibi | 06<br>m006<br>t供应商 | 填写<br>息<br>003-BH003 | 需要    | 修改的信     |      | ~                |      |

除了导入成品信息以外,可单独新增原材料信息。点击新增按钮,弹出框,填 写原材料信息,点击确认。

| PIL          | 的应用信息         | 位本信息          | TLUGG      | 地間係展            | INVESTIGATION OF THE OWNER. | _                  |                                                                                                    |           |
|--------------|---------------|---------------|------------|-----------------|-----------------------------|--------------------|----------------------------------------------------------------------------------------------------|-----------|
| 191211-0655- | mercoult      |               | 100104-010 | 30111111111     |                             |                    |                                                                                                    |           |
| Alant        | 9m <b>•••</b> |               |            |                 |                             |                    |                                                                                                    |           |
| +0           | MATERIAL      | 201214-0512   |            | (422/0010414055 |                             | 网络教育教育             | 10.00                                                                                                    | 58/10     |
| 6            | ye3006        | 47            |            | withm008        |                             | 例此用在用003           | 11111                                                                                                    | AND MIN   |
| Ē.           | ye9005        | 51            |            | witemouts.      |                             | White Putz PRIVACE | 1000                                                                                                    | WHE 12711 |
| E.           | yc3004        | 805           |            | witim004        |                             | B04554298001       | alare.                                                                                                    | Re W/II   |
|              | ycl001        | INSIGNATIVEOD | 0.         | gyityc3001      |                             | INDER-GRAVES.      | Contract of Contract of Contra | 1048 M.M. |

| 新增      |           |         | ×  |
|---------|-----------|---------|----|
| *原材料编码  | YCL001    |         |    |
| *原材料名称  | YCLMC001  | 填写原材料信息 |    |
| 供应商物料编码 | GYSWL001  |         |    |
| *供应商    | 测试供应商001- | BH001   | ×  |
|         |           | 取消      | 确认 |

#### 原材料信息导出:

第一步:根据查询条件查出需要导出的数据。

| 主数据     |               |        |          |         |           |      |                |
|---------|---------------|--------|----------|---------|-----------|------|----------------|
| 春戸エ厂    | 供应商信息         | 仓丰信息   | エア信用     | 成品信息    | 图87科编剧    |      |                |
| 原材料调码   | 006           |        | INNH-SR: | 原材料名称   |           |      |                |
| 你应常物料编码 | 的这周期的问题       |        | 供应商名称    | 供应用名称   |           |      |                |
|         |               | 支持     | 模糊查询     |         |           |      |                |
| ⊕Aboel  | 응법         NS |        |          |         |           |      |                |
| 序卷      | 原材料编码         | 原材料中的市 | e. 1     | 的应用物料调码 | 供应需各称     | 875  | 接作             |
| 1       | yc:006        | 19.    |          | /lbm006 | 例1년进度間003 | ann. | -              |
|         |               |        |          |         |           |      | 1/1总纬:1頃 《 1 ) |

第二步:点击原材料信息中"导出"按钮,可导出全部原材料信息。

| #PIC           | 供应商信息           | 仓库信息  | 工厂信息   | 成品信息      | 原时料值意 |          |             |              |
|----------------|-----------------|-------|--------|-----------|-------|----------|-------------|--------------|
| 原材料網路          | NASAEN033       |       | 應材料省称: | 期目時古形     |       |          |             | N IR Rest.   |
| ₹ALsee         | 93 <b>8</b> 5 5 | 出全部原材 | 料信息    |           |       |          |             |              |
| 9 <del>0</del> | 原材料编码           | 原材料名称 |        | 供应南物料编码   |       | 供应南东称    | the         | 操作           |
|                | ycl006          | 19    |        | w/bm006   |       | 創始共立間003 | <b>EUII</b> | 1914E (1977) |
| 2              | yc1005          | -     |        | wibm005   |       | 赘述供应南002 | 1988)       | 綿織 出用        |
| 3              | yc1004          | 48    |        | withm004  |       | 創成供应商001 | SIII        | -            |
|                | vel001          | 用式用ない | 01     | gysyct001 |       | 例试供应用WFL | E CONT      | MAL MA       |

#### 4.1.3. 供需信息

概述:用来查询供应商信息。

#### 页面查询:

可根据供应商进行查询,支持模糊查询。

| 用.R.<br>煮行業水質確  |    | 主教教      | ¢       |                             |             |           |                     |     |         |
|-----------------|----|----------|---------|-----------------------------|-------------|-----------|---------------------|-----|---------|
| (Linter) 教授     |    | 6/123    | e stare | an onde                     | 11.448 1021 | te annoze | etata e             |     |         |
| *****           |    | 85.0     | 64 818  |                             | · REALE     | ALC P     |                     |     | 804 X.R |
| *****           |    | 18 A San | 1 90 I  | re .                        |             |           |                     |     |         |
| MICHINES IN DR. |    | (#B      | #1.5%R  | 重动的名称                       | 第末のエア協利     | 机空电路器     | 0.002.00            | 4.0 | 1845    |
| 376388          | 12 | 4        | therapy | LINKERSON                   | 4380        | ani       | FREESERING CONTRACT |     |         |
| 100             |    |          | 102346  | 包和制度在分台间。                   |             | 13780     |                     | -   |         |
| 王产数据            |    | z        | shanggi | 1008081020                  | 1200        | straj     | LILLNOFFICEDER      | -   | *** 15  |
| 9869            |    |          | stangý  | 上967年第12969年6月<br>公司第1日年日公司 | 62.01       | shiqi     | 上海上和汽车都很快和限公司       |     |         |
| ILENCE.         |    |          |         | CHARACTER STORE             |             |           |                     |     |         |

重置:是重置查询条件重新填写查找信息内容。

#### 供需信息导入:

点击生产资源管理一主数据一供需信息,点击导入 EXECL 按钮,首先下载导入模板。

| 1 | A                      | В     | c       | D     | E     |  |
|---|------------------------|-------|---------|-------|-------|--|
| 1 | 需求方编码                  | 需求方名称 | 需求方工厂编码 | 供应商编码 | 供应商名称 |  |
| 2 | 1012021010101010101010 |       |         |       |       |  |
| 3 |                        |       |         |       |       |  |
| 4 |                        |       |         |       |       |  |
| 5 |                        |       |         |       |       |  |
| 6 |                        |       |         |       |       |  |
| 7 |                        |       |         |       |       |  |
| 8 |                        |       |         |       |       |  |

将下载好的模板打开填写正确的内容并保存。

导入填写好的模板,将文件以拖拽的形式或点击上传模板。

点击确认上传,这时会显示模板中填写的全部信息,进行二次确认,若有问题 需修改模板中的信息,没问题直接点击确认导入。

导入成功的信息默认为"启用",如果需要修改状态,找到需要禁用或启用的原 材料信息,点击右侧的启用/禁用按钮。

若针对其中某一条或几条信息需要修改,点击编辑,弹出修改框进行修改点击 确认即可。

#### 4.2. 预警规则

概述:针对不同模块的,不同页面的数据做监控,当满足设置规则时,发出对 应的消息提醒。

预警规则:

通过所属模块、规则名称、状态查询相关的预警规则;列表中可以查看、编辑、 禁用、启用、变更记录预警规则。

| SEE        |              |                                       |                                                                                                    |                                                                                                    |                                                                                                    |                                                                                                    |
|------------|--------------|---------------------------------------|----------------------------------------------------------------------------------------------------|----------------------------------------------------------------------------------------------------|----------------------------------------------------------------------------------------------------|----------------------------------------------------------------------------------------------------|
| 5809. (11) |              |                                       |                                                                                                    |                                                                                                    |                                                                                                    |                                                                                                    |
| 1221       |              |                                       |                                                                                                    | nen inni-                                                                                                    |                                                                                                    |                                                                                                    |
|            |              |                                       |                                                                                                    |                                                                                                    |                                                                                                    |                                                                                                    |
|            |              |                                       |                                                                                                    |                                                                                                    |                                                                                                    |                                                                                                    |
| .+0        | 1.000        | 78                                    | 101016                                                                                                    | 4.8                                                                                                    | 1018A                                                                                                    |                                                                                                    |
| 0          | 8708         | #PT0415                               | 15                                                                                                    | 24                                                                                                    | Territion 1                                                                                                    |                                                                                                    |
| 1          | 8708         | #PP(7#)0                              | 9                                                                                                    | 24                                                                                                    | Suddit!                                                                                                    |                                                                                                    |
| 1          | 57818        | MACTING                               | its.                                                                                                    | 24                                                                                                    | Teacher 1                                                                                                    |                                                                                                    |
|            |              |                                       |                                                                                                    |                                                                                                    |                                                                                                    | - [1] - 10 8.2                                                                                                    |
|            |              |                                       |                                                                                                    |                                                                                                    |                                                                                                    |                                                                                                    |
|            |              |                                       |                                                                                                    |                                                                                                    |                                                                                                    |                                                                                                    |
|            |              |                                       |                                                                                                    |                                                                                                    |                                                                                                    |                                                                                                    |
|            |              |                                       |                                                                                                    |                                                                                                    |                                                                                                    |                                                                                                    |
|            | **<br>*<br>* | 44 0884<br>1 8408<br>2 8408<br>3 5488 | 44         MBM         72           1         8/108         8/108           2         8/108         8/108           3         8/108         8/108           3         8/108         8/108 | +1         HERE         28         HERE         15           1         MICE         MICES         MICES         25           2         MICE         MICES         1         1           3         MICE         MICES         MICES         15 | Art         Mass         Fit         Mass         VID           1         Art/DR         Art/DR         D         DR           2         Art/DR         Art/DR         1         DR           3         Art/DR         Art/DR         1         DR           3         Art/DR         Art/DR         10         DR | 44         Mass         78         8006         95         684           1         84128         84128         25         346         346           8         8708         84128         1         38         366           8         8708         84128         1         38         366           8         8708         8300988         10         38         5660 |

新增预警规则:

目前有两个渠道可以新增预计规则:

- 1. 在预警规则管理页面新增;
- 2. 在各个子页面新增;

预警规则管理页面新增方式:

点击新增按钮后

- 1. 选择对应的模块;
- 2. 选择对应的页面,并填写规则名称;
- 3. 选择需要监控的数据;
- 4. 选择推送的渠道;

其中推送渠道中,非管理员只能推送自己;预警时间:仅在该时间段内进行推送;预警时间间隔:单位为小时。

| alt<br>ardrest<br>artts<br>artts |   | 2 895.X 1                                                                                                    | 78 - 2              | 2<br>1511/18 | <br><b>11</b> 12 100                              |
|----------------------------------|---|----------------------------------------------------------------------------------------------------|---------------------|--------------|---------------------------------------------------|
|                                  |   | - (0.8%) (0.0.)                                                                                                    | 1                   | 64           |                                                   |
| 148                              | F | - MAIN - MERCER<br>MAIN - (MAIN - MAIN - MAIN | 87<br>3<br>4 Bolton | a line.      | <br>8**<br>*** *** 10170 3**<br>*** *** 10170 3** |
|                                  |   | - 90966 80<br>- 90968                                                                                                    | 4 - NETE - MAR-     |              | (i) - (****                                       |
|                                  |   |                                                                                                    | * 818282            |              |                                                   |

在各个子页面新增:

以客户预测为例,在页面点击预警规则按钮,即可进入到预警规则新增页面。 除不需要填写模块与页面信息,其他填写与预警规则页面新增一直,并可以针 对设置的预警规则进行预览。

#### 4.3. 数据权限

**概述**:为了保障业务系统的信息安全,对系统用户进行数据资源可见性的控制, 且本模块支持管理员用户对数据资源的可见性进行灵活配置。

| <b>高户展示繁荣</b> | × | 数据权限                                                   |
|---------------|---|--------------------------------------------------------|
| #21           |   | A.利用語時期         他的名词是描述           <1         第四句窗开上地交钟 |
| 各户需系管理        | * |                                                        |
| 供应输的行管理       | ÷ |                                                        |
| 17.9.988 a    | ^ | 下载Excel模板 通济:ABD下和Excelffell. 操作的如此上年                  |
| 1812          |   |                                                        |
| 生产数据          |   |                                                        |
| 经管理制          |   | 用文和指导的正。或中国上等                                          |
| <b>MBIGR</b>  |   |                                                        |
|               |   |                                                        |
|               |   | IBU 115                                                |

数据权限中包括人员数据权限和数据权限配置项两个模块。

人员数据列表导入:

- 1. 点击数据权限-人员数据权限。
- 2. 点击从 EXECL 导入按钮,首先下载导入模板。
- 3. 将下载好的模板打开填写正确的内容并保存。
- 4. 导入填写好的模板。点击客户预测中的从 EXECL 导入按钮。
- 5. 将文件以拖拽的形式或点击上传模板。

点击确认上传,这时会显示模板中填写的全部信息,进行二次确认
 若有问题需修改模板中的信息,没问题直接点击确认导入。

导入成功后,在客户预测界面显示导入成功的数据。若针对其中某一条或几条 信息需要修改,点击编辑,弹出修改框进行修改点击确认即可。删除点击右侧 删除即可。

人员数据列表导出:

1. 点击数据权限-人员数据权限。

| -       | 人员的银行用 的复  | 1038.60810       |             |             |              |         |                  |         |  |
|---------|------------|------------------|-------------|-------------|--------------|---------|------------------|---------|--|
|         | 84         | <b>R9</b> ( 100) |             |             | 20(1) (610/0 |         | AR =             | #R 8928 |  |
| ΞK08    | -          |                  |             |             |              |         |                  |         |  |
| 生产和保    | Allowed A. | 28               |             |             |              |         |                  |         |  |
| NERN    | * ##       | 89               | 88          | 80          | 165          | 操作人     | 建新时间             | 90      |  |
| 8181539 | <b>B</b> 1 | a399             | 上六葉裡用       |             | EER          | 17588H  | 3121-16-20 105   |         |  |
|         | 5 M        | dunghui          | <b>H</b> .4 | 2005/001121 | ORM          | 上的數規則   | 202-18-28 19.5   | 100.000 |  |
|         | 10.1       | populations      | ŦÆ          | 85000005.   | ERR          | 上/588初日 | 2020-10-24 1931- |         |  |
|         | 2.4        | disgoing         | 78          | NADRUMU     | *起席          |         |                  |         |  |

2. 选中要导出的人员。

3. 点击导出即可导出选中人员数据相对应的 EXCEL 表格。

| 数据权限           |         |     |        |     |     |       |       |
|----------------|---------|-----|--------|-----|-----|-------|-------|
| 人员数据权限         | 收据权限配置动 |     |        |     |     |       |       |
| 账号:            | 动植人     |     |        |     |     | 前田 重算 | 高级搜索  |
| <b>由</b> B(つ): | 请选择     |     | 2      |     |     |       |       |
|                |         |     |        |     |     |       |       |
| MExcel QA      | 导出      |     |        |     |     |       |       |
| □ #9           | 账号      | 姓名  | 部门     | 状态  | 操作人 | 更新时间  | 操作    |
|                | FZV     | 冯子韬 | 供应链应用科 | 未配置 | 98  | 22    | 直察 配置 |

数据权限配置:

选中需要配置的数据,点击右侧配置按钮。

|                          | NG-54543       |                     |         |       |       |                 |    |  |
|--------------------------|----------------|---------------------|---------|-------|-------|-----------------|----|--|
| 三 人员信意                   |                |                     |         |       |       |                 |    |  |
| <del>能</del> 导: hu       | angyijun       | 12                  | 名: 黄铁隽  |       | 部门: 发 | 部门: 发动机零件计划与执行组 |    |  |
| = 80164018               | *######        |                     |         |       |       |                 |    |  |
| - PAID LANK              |                |                     |         |       |       |                 |    |  |
| Ametric<br>从Emetrica     | 御出 新藩          |                     |         |       |       | Q mite          |    |  |
| 供应有管理<br>从Encell分入<br>序号 | 导出 新聞<br>震求方编码 | <b>吴</b> 朝<br>囊求方名称 | 需求方工厂编码 | 供应商编码 | 供应商名称 | Q 由社<br>更新时间    | 接作 |  |

从 EXCEL 导入/点击编辑,选中对应要分配的供应商序号可实现供应商分配。

|         |   | 1848 | 94dzmatolatech | R       |           |         |           |           |
|---------|---|------|----------------|---------|-----------|---------|-----------|-----------|
| #/*558  |   |      |                |         |           |         |           | 1000      |
| 第户订单    |   |      |                |         |           |         |           |           |
| 用以成功行業項 |   | ٠    | 19-16          | 意求方编码   | ■15方名称    | 東京カエビ始初 | (RICHINE) | 供应着名称     |
| 生产被用效量  | • |      | 1              | shangqi | 上海汽车集团股份。 | 6200    | hehongat  | 上版CON学校组  |
| 主教派     |   |      | 2              | shangqi | 上海汽车集团股份。 | 7290    | hebongat  | 上海汇众汽车制造。 |
| 生产数据    |   |      | з              | shangqi | 上海汽车集团股份。 | 5200    | hahongat  | 上海汇众汽车制造  |
| 加整机制    | - |      | 4              | shangqi | 上海汽车集团股份。 | 6600    | habongat  | 上海汇众汽车制造。 |

供应商导出,选中想要导出的供应商序号,点击导出。

| 現成第 | 的代刊》           |         |       |       |          |       |            |      |
|-----|----------------|---------|-------|-------|----------|-------|------------|------|
| .Щ. | <b>大</b> Gionx | 毎日      | 新增 偏雄 |       |          |       | Q直线        |      |
| •   | 序号             | 需求方编码   | 需求方名称 | 需求方工厂 | 供应商编码    | 供应商名称 | 更新时间       | 操作   |
|     | 1              | shangqi | 上海汽车集 | 6200  | hzhongat | 上海汇众汽 | 2022-09-20 | #10t |
|     | 2              | shangqi | 上海汽车集 | 7200  | hzhongat | 上海汇众汽 | 2022-09-20 | -    |

数据权限配置项查询包含数据权限字段及类别查询。

| 87<br>81-81-88              | v.     | 數据权職            |                   |       |         |      |  |
|-----------------------------|--------|-----------------|-------------------|-------|---------|------|--|
| 6101405-17828<br>2.7-624128 | •<br>• | AMARGER MANAGER |                   | RRI I | Dalik.  |      |  |
| 263                         |        |                 |                   |       |         |      |  |
| 37632                       |        | .84             | 685970            |       | 203H    | W.B. |  |
| TREES                       |        | <b>1</b> 1      | 的反映编程             |       | 先后再数据权用 | 正常   |  |
| #0.0057R                    |        | <u>8</u>        | 1733/09/6-09/MAID |       | 中国市政政府部 | 北市   |  |
|                             |        | 3.              | 他這些工厂编码           |       | 伪在尊敬跟权用 | 正常   |  |

在数据权限字段或类别输入框中输入对应信息即可查询数据权限配置。